# Mehrwertsteuer Änderung

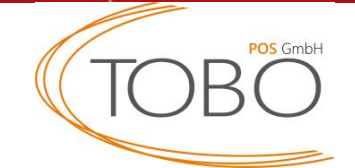

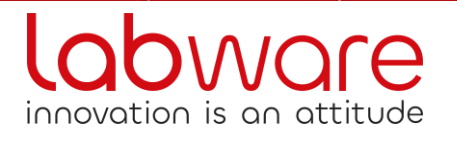

# Zusammenfassung

Mit Wirkung zum Stichtag 01.01.2024 erfolgt eine signifikante Änderung der Mehrwertsteuersätze für Speisen in gastronomischen Betrieben. Bisher unterlag die Abgabe von Speisen im Haus einem reduzierten Steuersatz von 7%. Ab dem genannten Datum wird dieser Satz auf 19% angehoben.

Die neuen Mehrwertsteuersätze für gastronomische Leistungen ab dem 01.01.2024 sind wie folgt:

Speisen im Haus: 19%

Speisen außer Haus: 7%

Getränke generell\*: 19%

\*Ausnahme: Getränke mit Milchanteil über 75%

Nachfolgend erhalten Sie eine Anleitung zur Umstellung dieser Regelung für das iPad Kassensystem Labware.

Termine vor Ort oder per Fernwartung sind kostenpflichtig und nur nach frühzeitiger Terminabsprache möglich.

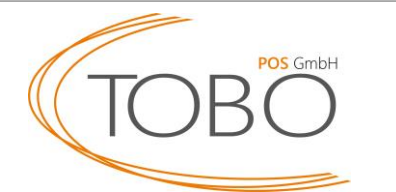

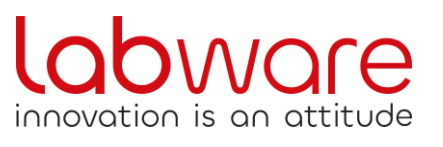

# Vorabhinweis!

Achtung: Um eine korrekte Änderung der Mehrwertsteuer zu gewährleisten, ist es zwingend notwendig, dass Ihre Kasse auf der aktuellen Version 2.5.12 ist.

Sollte dies nicht der Fall sein, kontaktieren Sie unseren Support per:

E-Mail: info@tobo-pos.de Telefon: 05723/799979

Um dies zu überprüfen, öffnen Sie die Optionen, indem sie auf 🚍 klicken.

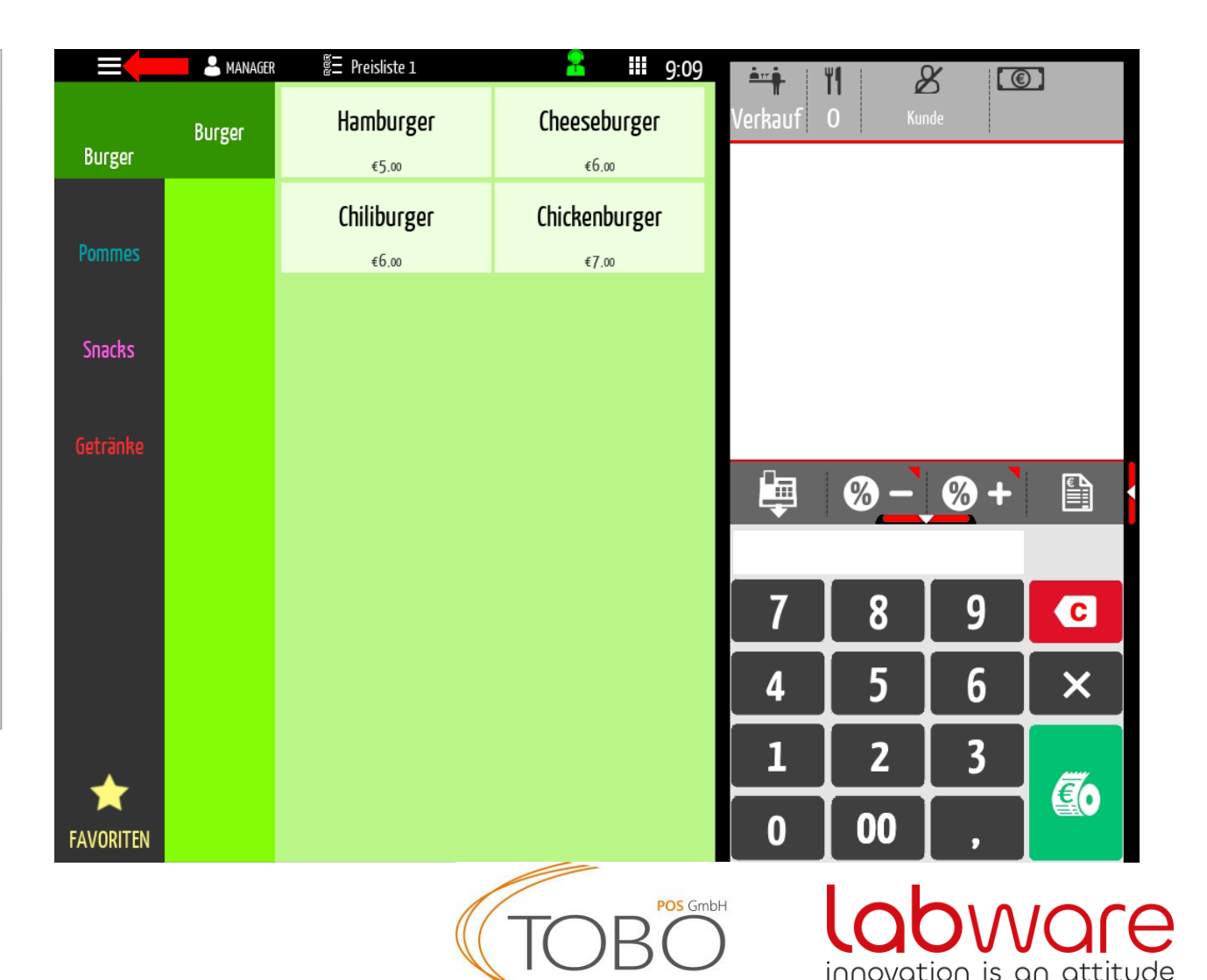

# Vorabhinweis!

Die Version können Sie nun unten rechts ablesen.

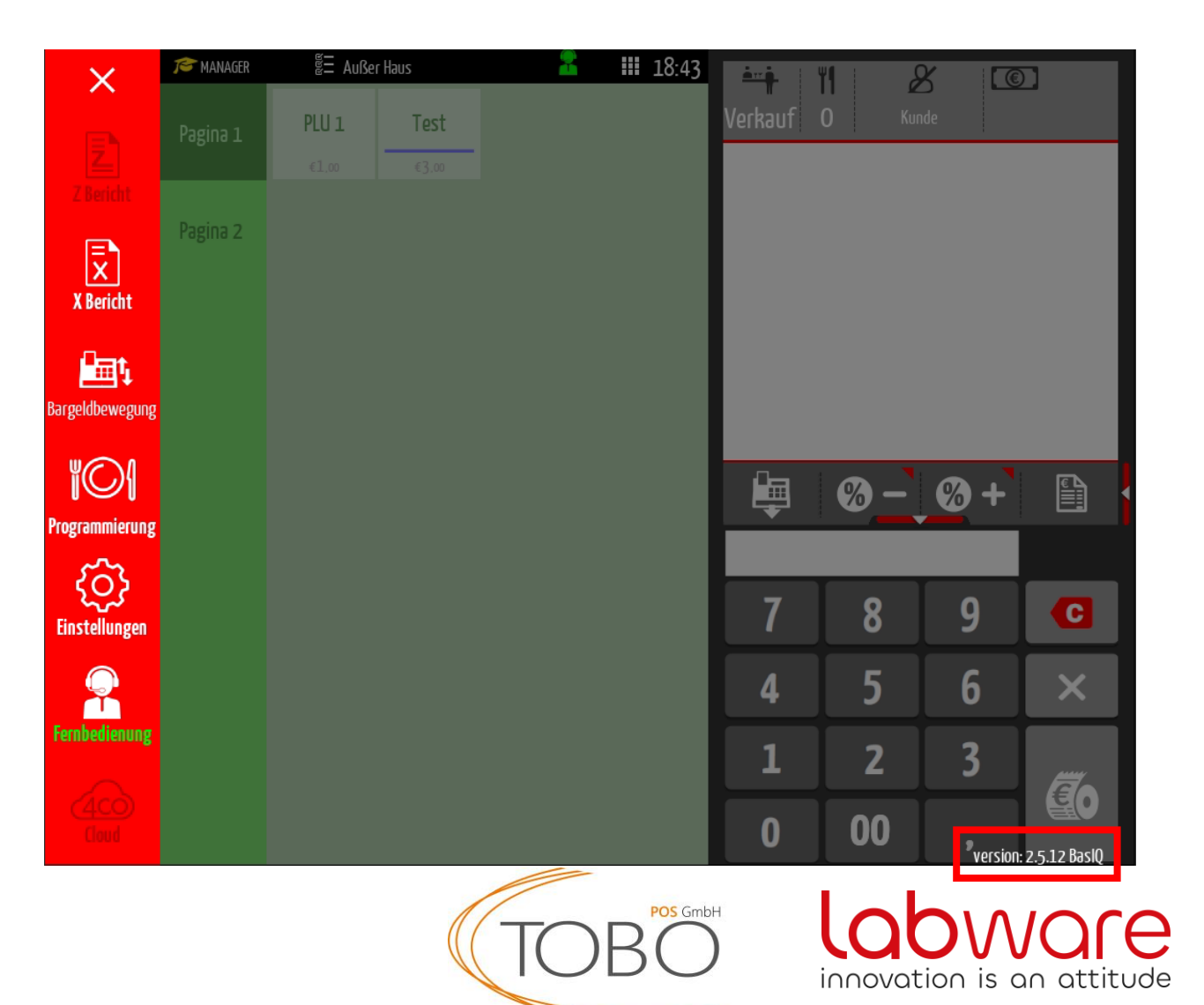

Für die MwSt-Änderung muss zunächst eine zweite Preisliste aktiviert werden.

Öffnen Sie die Optionen, indem sie auf 📃 klicken.

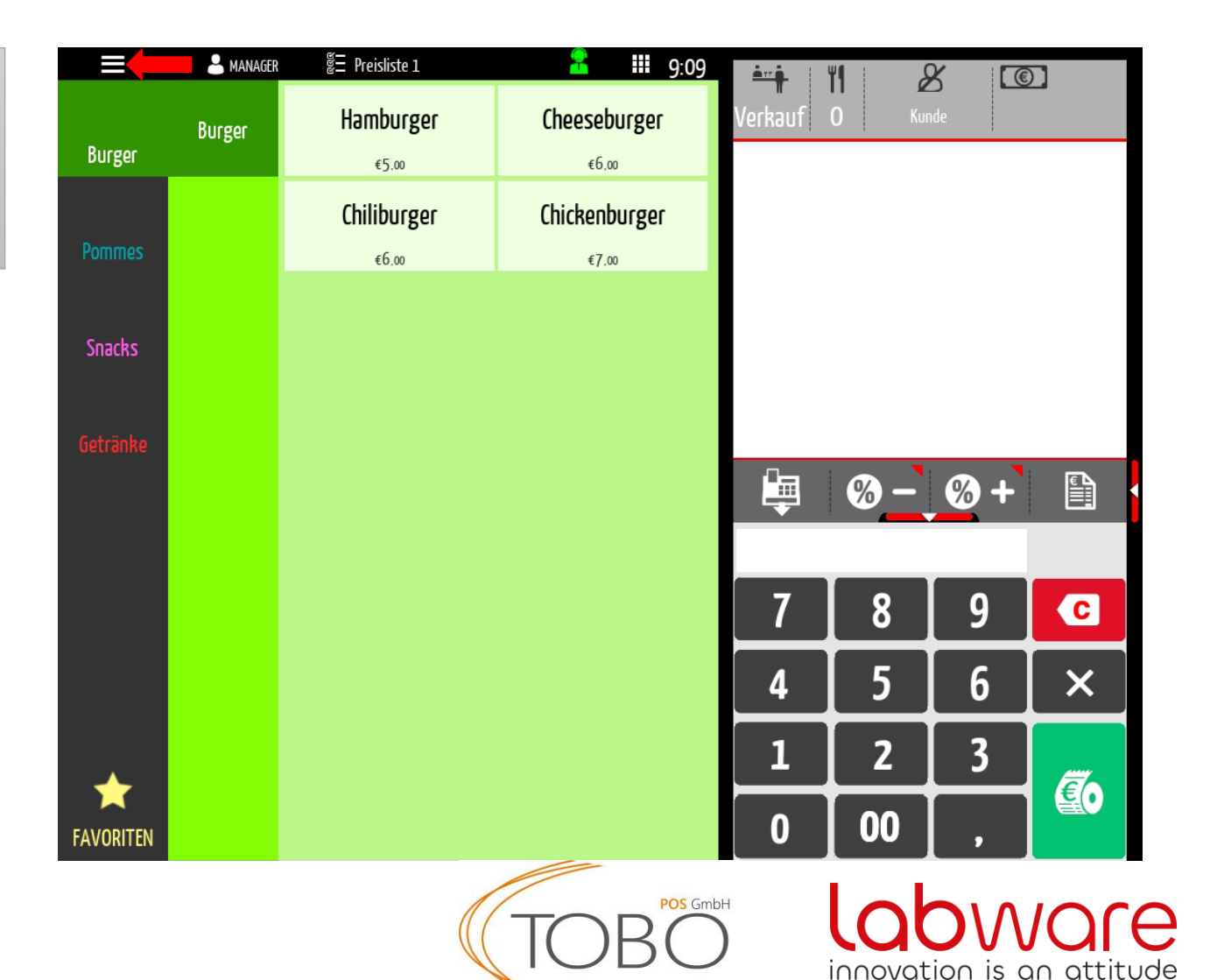

#### Gehen Sie nun in die **Einstellungen**

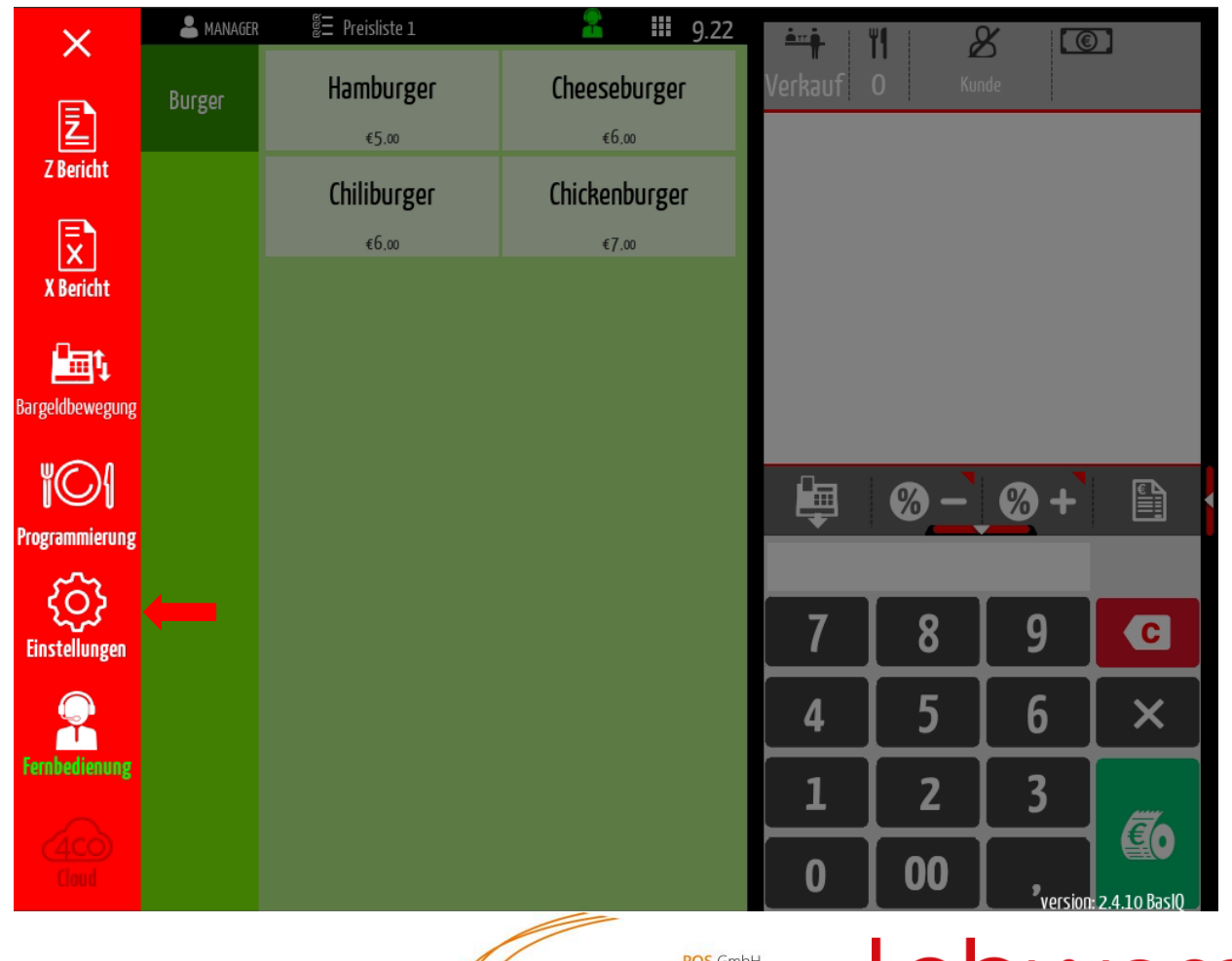

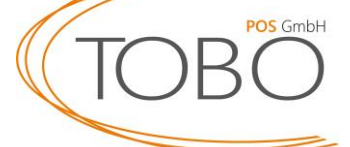

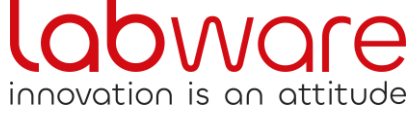

Geben Sie das Passwort 9-6-2-6 ein.

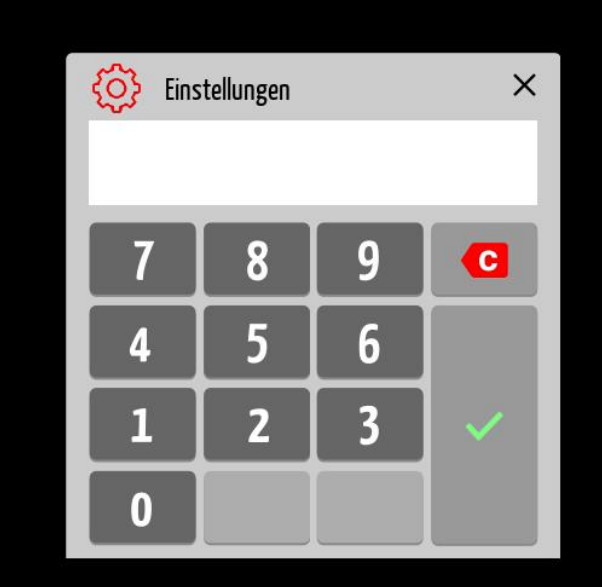

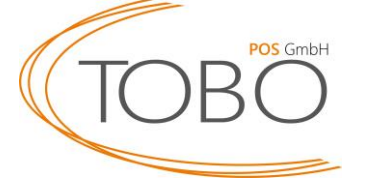

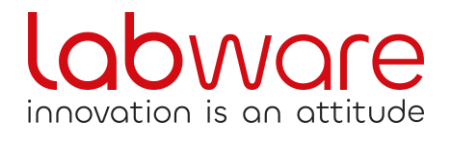

Betätigen Sie nun das Feld Kassa-Flagge

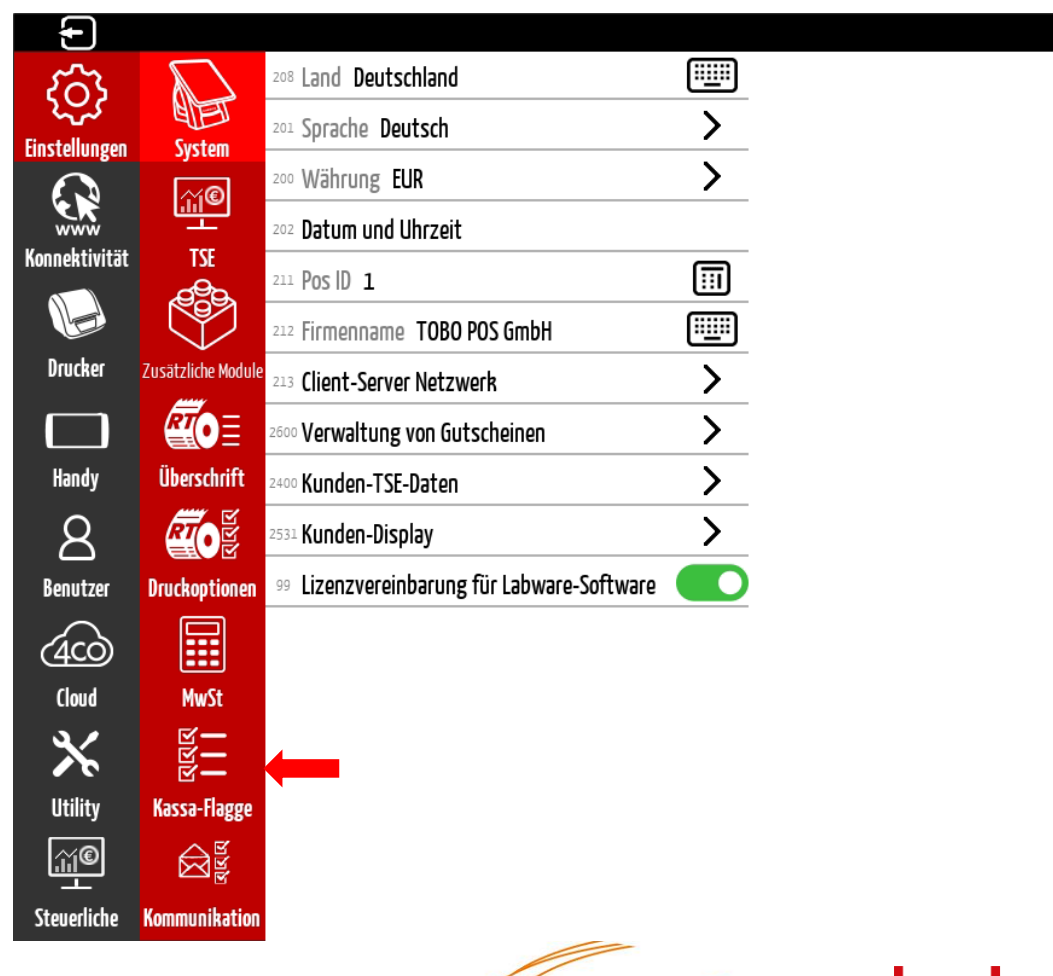

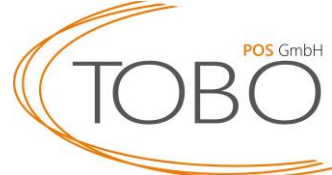

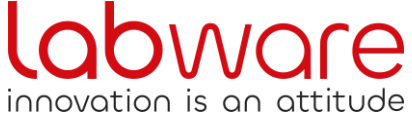

9.28

#### Wählen Sie das Feld Preisliste aus.

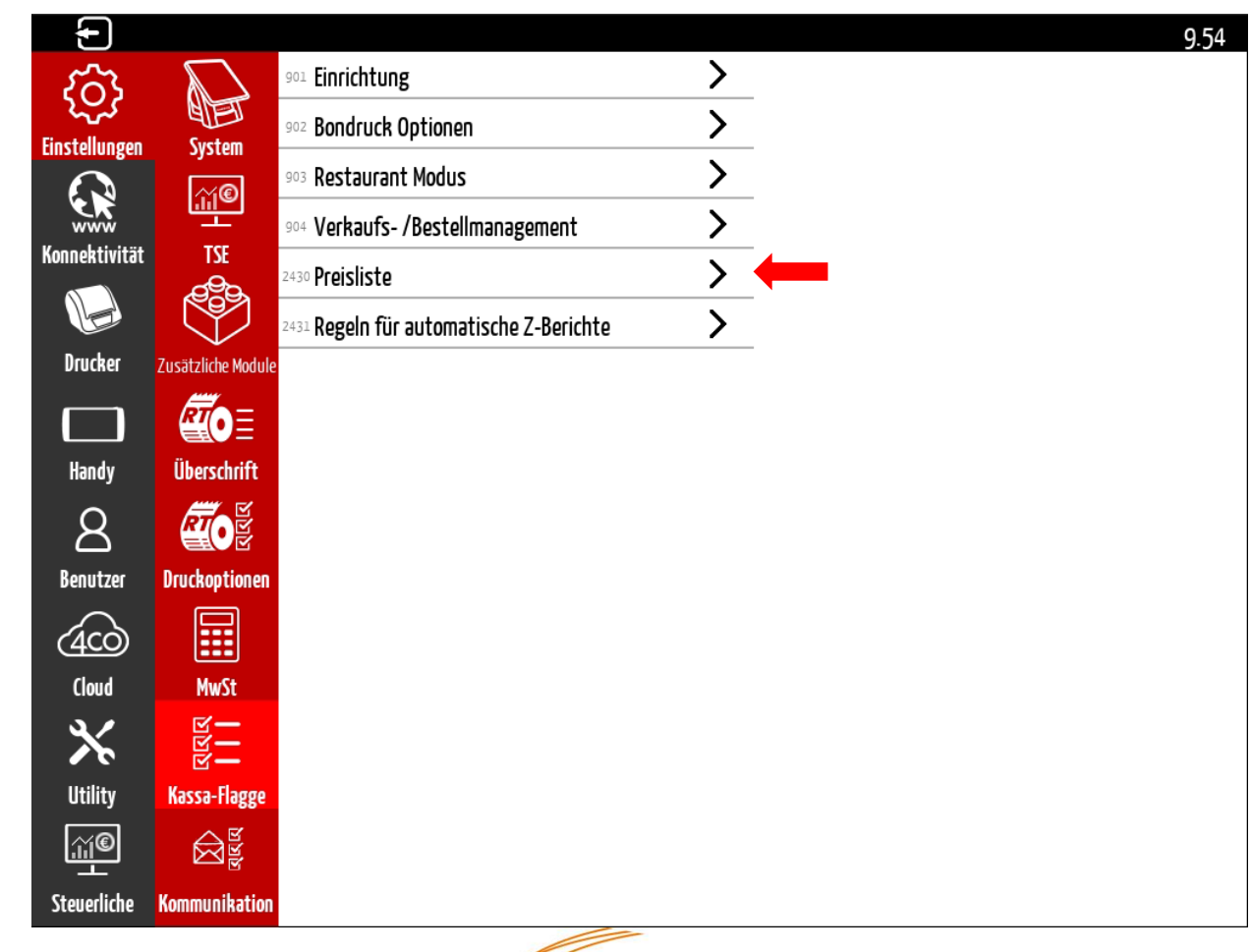

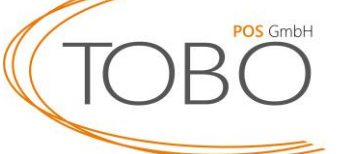

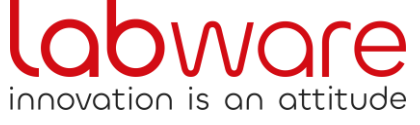

Aktivieren Sie nun zunächst die **Preisliste 2** über den Knopf – dieser muss zur Aktivierung grün aufleuchten.

Ändern Sie danach den Namen der **Preisliste 1** in "Außer Haus" sowie den Namen der **Preisliste 2** in "Im Haus".

| Ð             |                    |                                         |   | 9:56                      |
|---------------|--------------------|-----------------------------------------|---|---------------------------|
| က်            |                    | 901 Einrichtung                         | > | Preisliste 1              |
| Cinetally gen | Suctor             | 902 Bondruck Optionen                   | > | Beschreibung Preisliste 1 |
|               | System             | 903 Restaurant Modus                    | > | Preisliste aktivieren     |
| <b>K</b>      | <u> </u>           | 904 Verkaufs- /Bestellmanagement        | > | Abholung                  |
| Konnektivität | TSE                | 2430 Preisliste                         | > | Preisliste 2              |
|               | (F)                | 2431 Regeln für automatische Z-Berichte | > | Beschreibung Preisliste 2 |
| Drucker       | Zusätzliche Module |                                         | - |                           |
|               | RTA=               |                                         | - |                           |
|               |                    |                                         |   | Adnoiung                  |
| Handy         | Uberschrift        |                                         |   | Preisliste 3              |
| 8             | RTO Y              |                                         | _ | Beschreibung Preisliste 3 |
| Benutzer      | Druckoptionen      |                                         | _ | Preisliste aktivieren     |
| (400)         |                    |                                         |   | Abholung                  |
| Cloud         | MwSt               |                                         |   | Preisliste 4              |
| ×⁄            | <u>ا</u>           |                                         |   | Beschreibung Preisliste 4 |
| <b>∧</b>      | 8 <b>-</b>         |                                         | - | Preisliste aktivieren     |
| Utility       | Kassa-Hagge        |                                         | - | Abholung                  |
| <u>,;;;@</u>  |                    |                                         |   | Projekto 5                |
| Steuerliche   | Kommunikation      |                                         |   | Roscheelbung Dreieliste 5 |

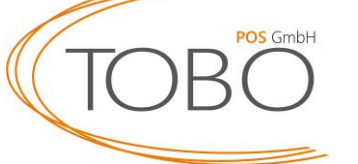

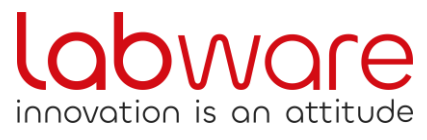

Die Einstellungen der Preisliste sollten abschließend so aussehen wie in der Abbildung rechts.

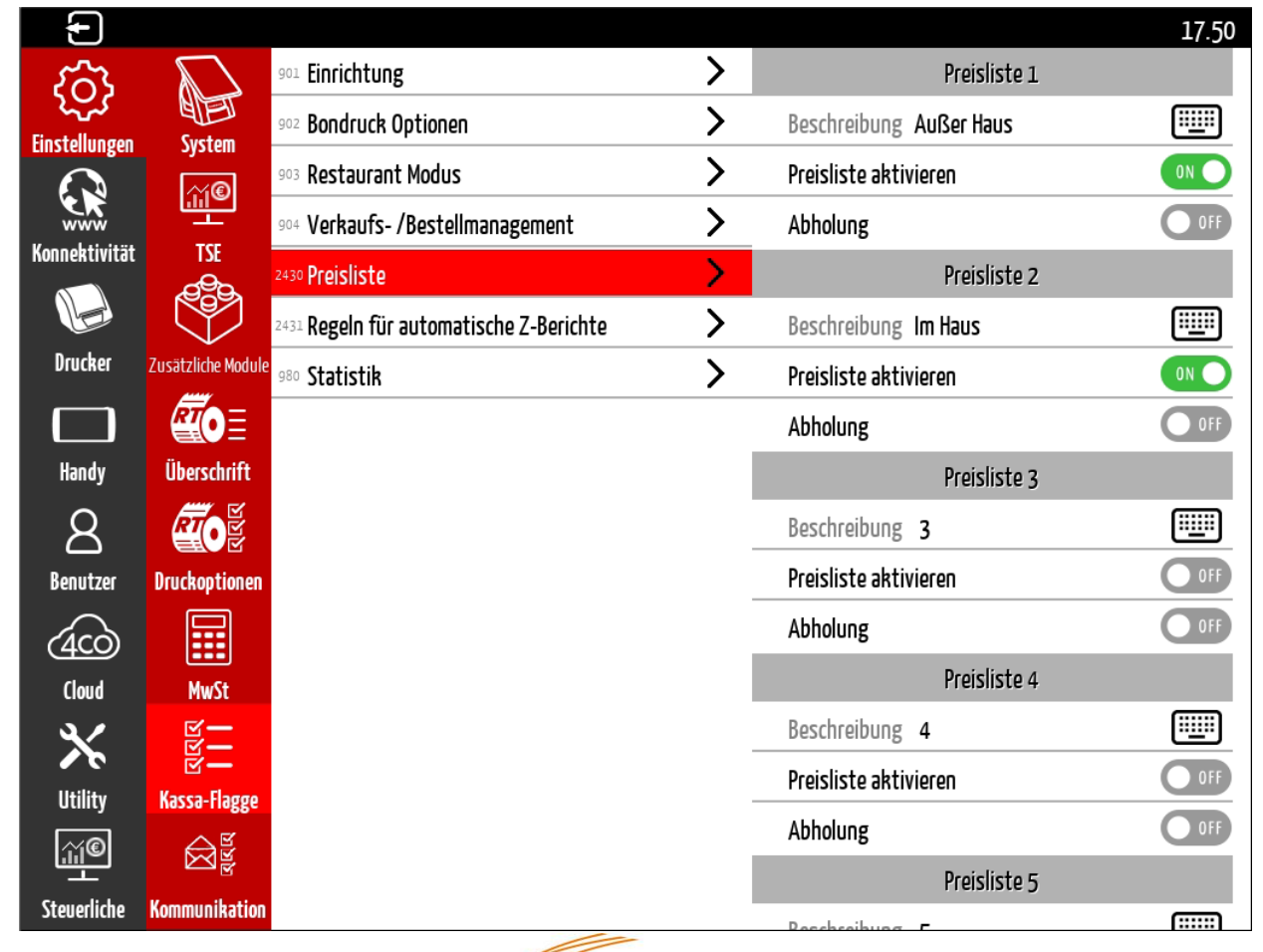

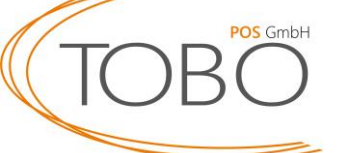

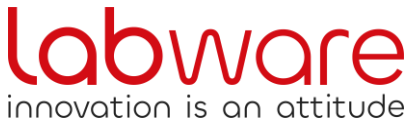

Die folgenden Seiten dienen der automatischen Anpassung der Mehrwertsteuer für Im Haus / Außer Haus.

Die automatische Anpassung funktioniert nur, wenn Sie die **Tisch-Funktion** der Kasse nutzen!

Sollten Sie diese nutzen, öffnen sie den Punkt **Verkaufs-/Bestellmanagement** und folgen Sie den weiteren Anweisungen.

Sollten Sie die Tisch-Funktion nicht nutzen (z.B. Bäcker), folgen Sie bitte den Anweisungen auf der Seite 16 und folgenden.

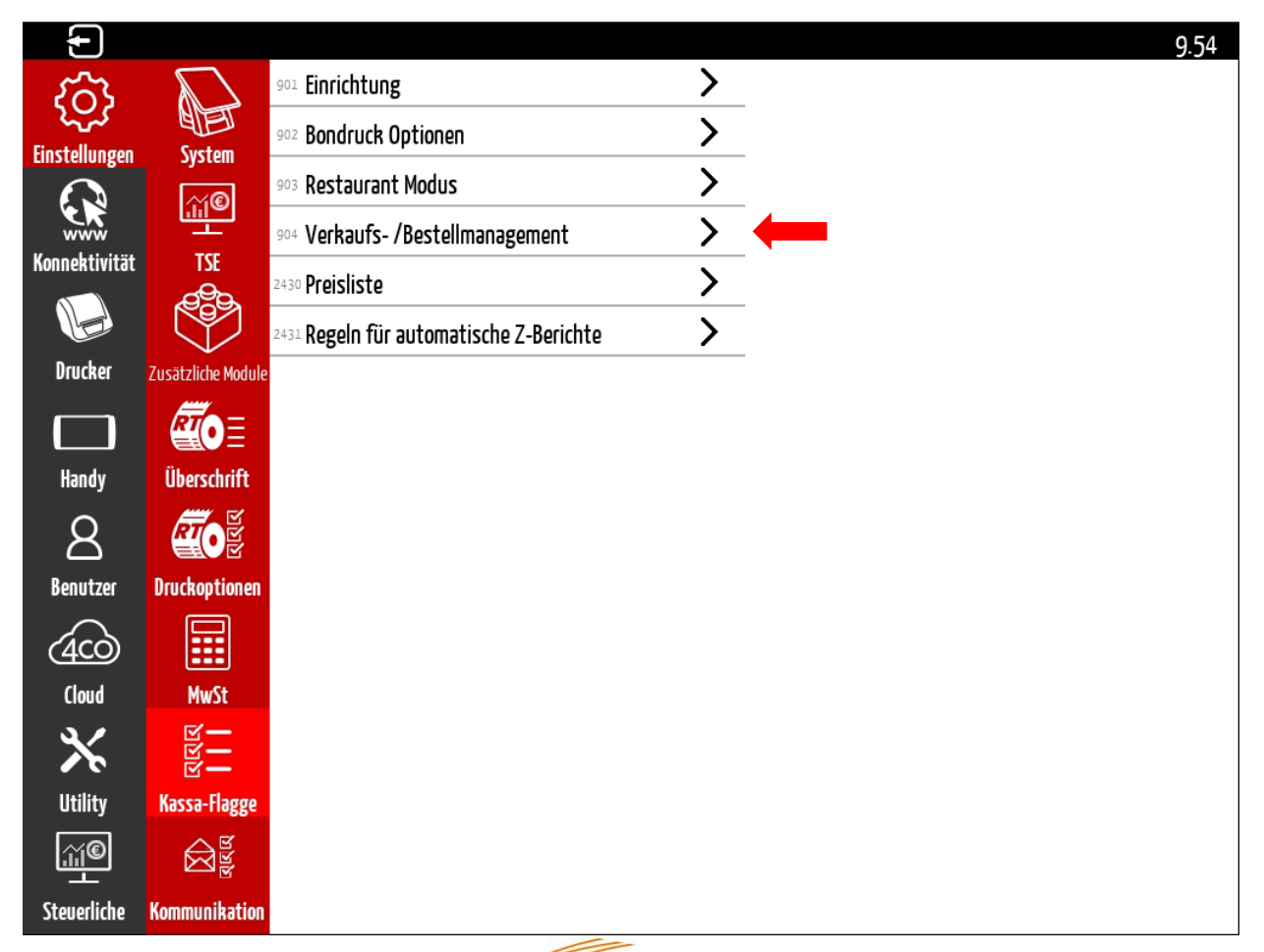

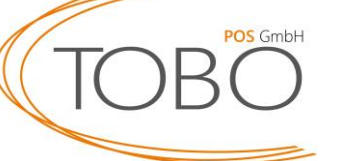

innovation is an

Passen Sie nun die Preisliste: Verkauf Aktuell in "Preisliste: Verkauf Außer Haus" sowie die Preisliste: Tische Aktuell in "Preisliste: Tische Im Haus" an.

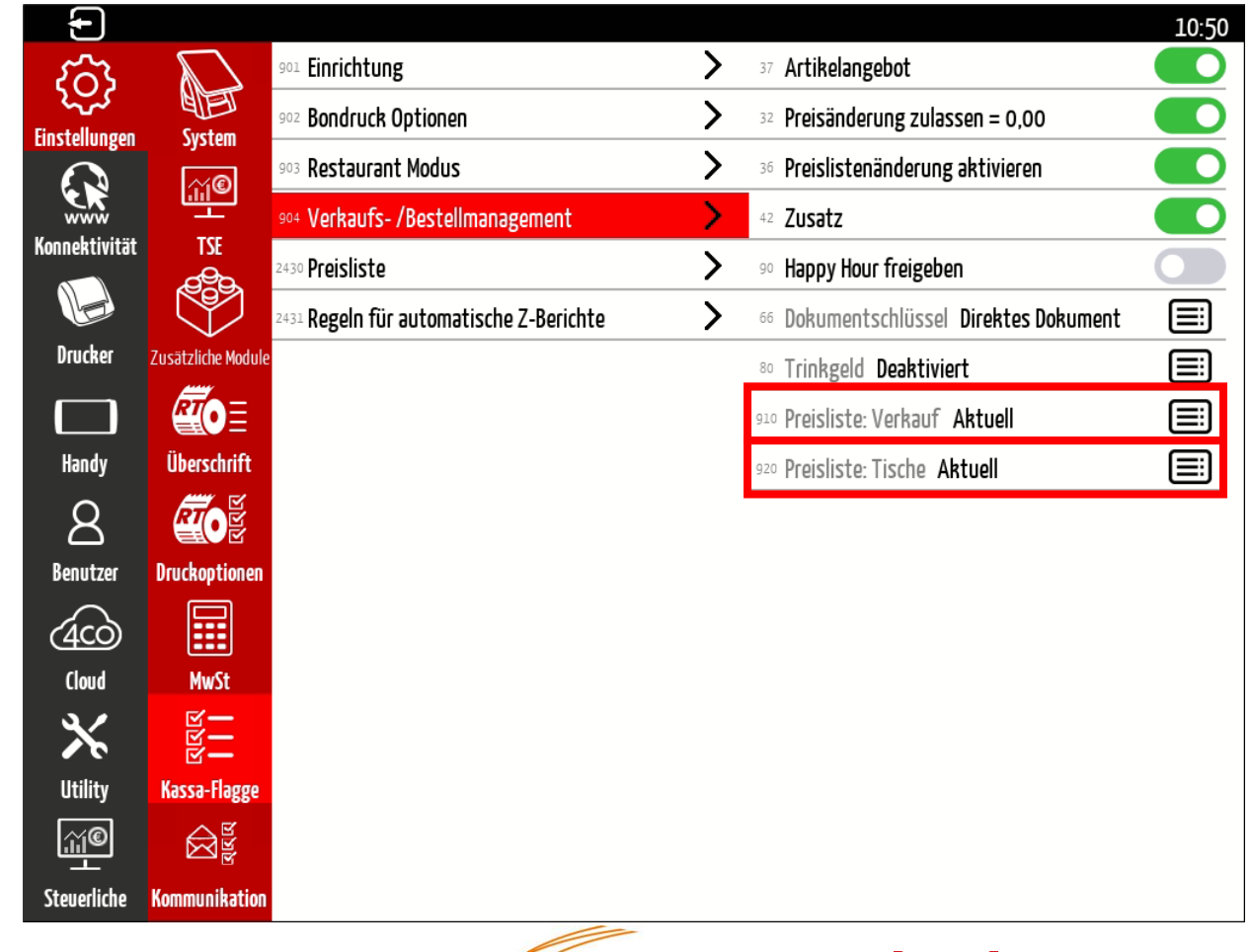

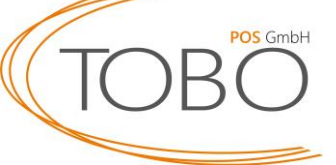

innovation is an attitude

Für eine automatische Anpassung der Mehrwertsteuer Im Haus / Außer Haus sollten die Einstellungen final wie folgt aussehen.

Trifft dies zu, ist die automatische Anpassung der Mehrwertsteuer eingestellt.

Die folgende Seite stellt die Funktionsweise dieser Einstellung dar.

Beachten Sie, dass noch die Mehrwertsteuer der Preislisten und somit der Artikel angepasst werden muss! Bitte fahren Sie hierfür auf Seite 23 fort.

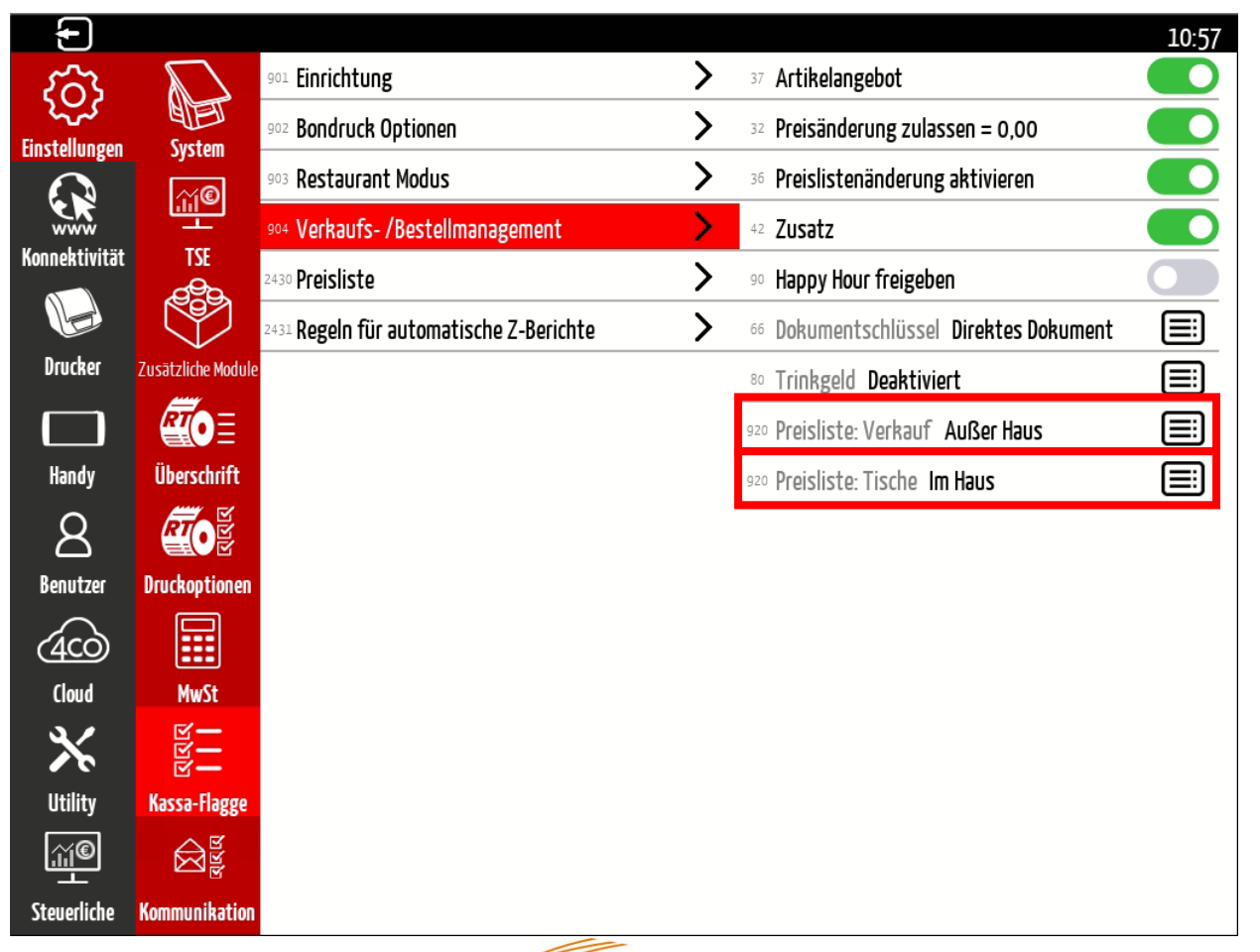

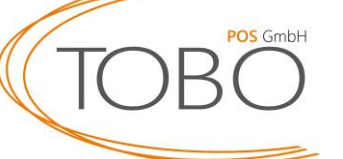

innovation is an att

Die automatische Anpassung der Mehrwertsteuer Im Haus / Außer Haus erkennt nach Aktivierung, ob Sie sich auf einem **Tisch** (Im Haus) oder im **Verkauf** (Außer Haus) befinden, sodass automatisch die richtige Preisliste verwendet wird.

| =      | 占 MANAGER | 툴크 Außer Haus                  | 움 🗰 11:46            | <u>≜</u>           | X          |  |
|--------|-----------|--------------------------------|----------------------|--------------------|------------|--|
| Burger | Burger    | Hamburger                      | Cheeseburger         | Verkauf O          | Kunde      |  |
| Pommes |           | Chiliburger                    | Chickenburger        |                    |            |  |
|        | 📥 MANAGER | <ul> <li>툴= Im Haus</li> </ul> | 3 Ⅲ 11:48            | 8 9 : W <b>I</b> : | 0⁄         |  |
| Burger | Burger    | Hamburger<br>€5.∞              | Cheeseburger<br>€6.∞ | Haan II<br>T.1 0   | й<br>Kunde |  |
|        |           | Chiliburger                    | Chickenburger        |                    |            |  |

€7,00

€6.00

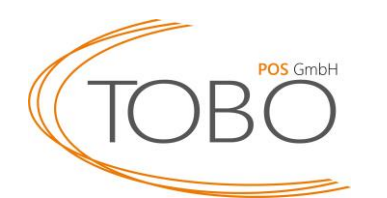

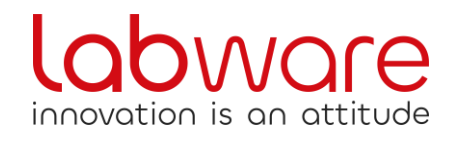

Die Optionen können Sie über den Pfeil oben links verlassen.

Fahren Sie nun mit der Anpassung der Artikel bzgl. der Mehrwertsteuer auf Seite 23 fort.

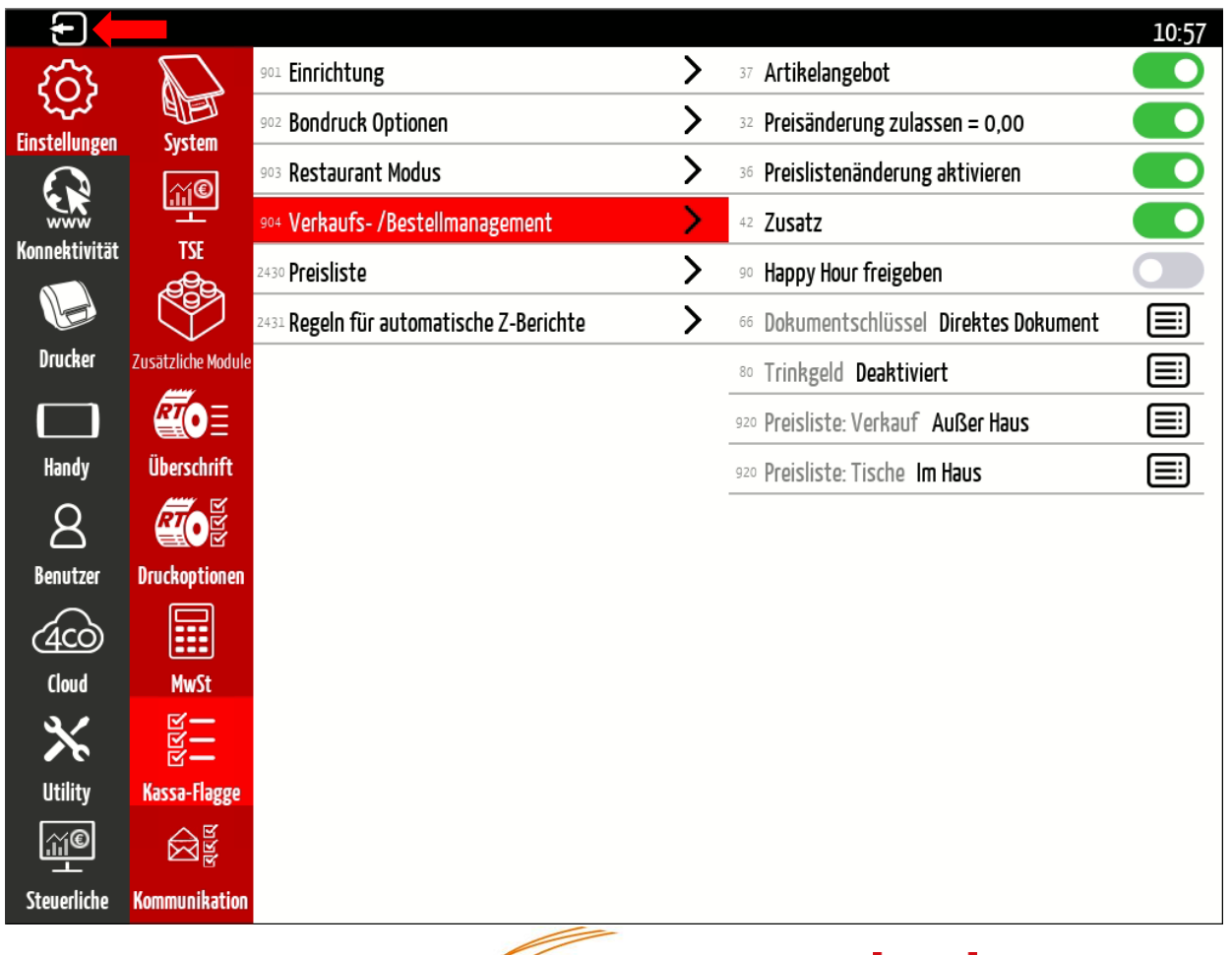

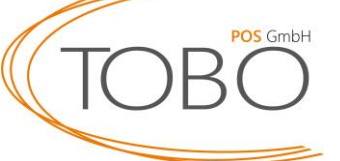

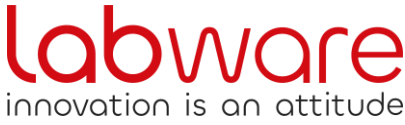

Die folgenden Seiten dienen der manuellen Anpassung der Mehrwertsteuer für Im Haus / Außer Haus.

Wie auch bei der automatischen Anpassungen müssenSiehierfürzunächstdasVerkaufs-/Bestellmanagement öffnen.

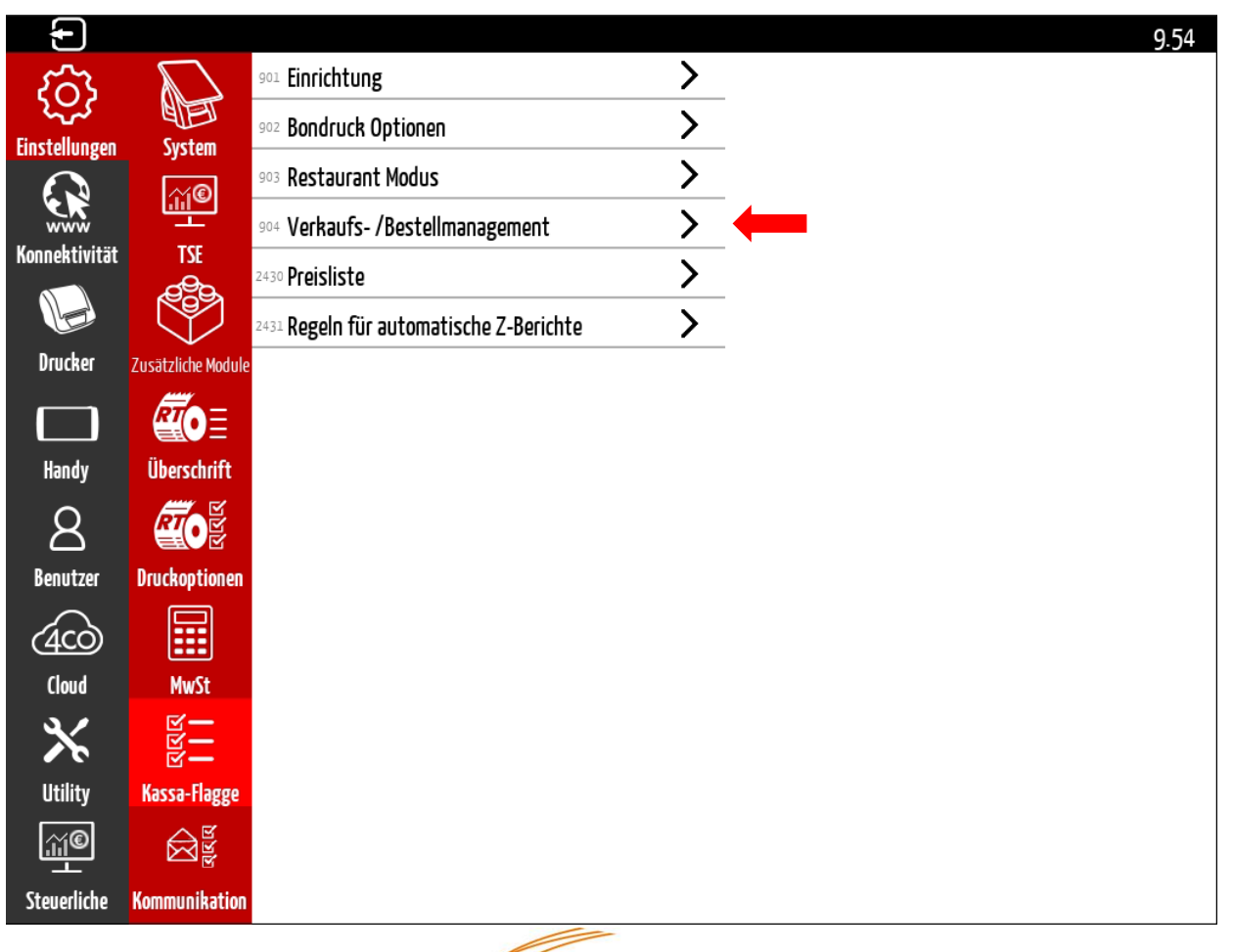

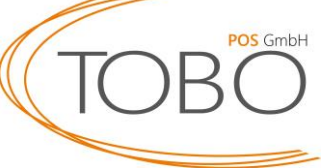

innovation is an att

Öffnen Sie nun den **Dokumentenschlüssel Direktes Dokument** um eine manuelle Anpassung der Mehrwertsteuer Im Haus / Außer Haus zu ermöglichen.

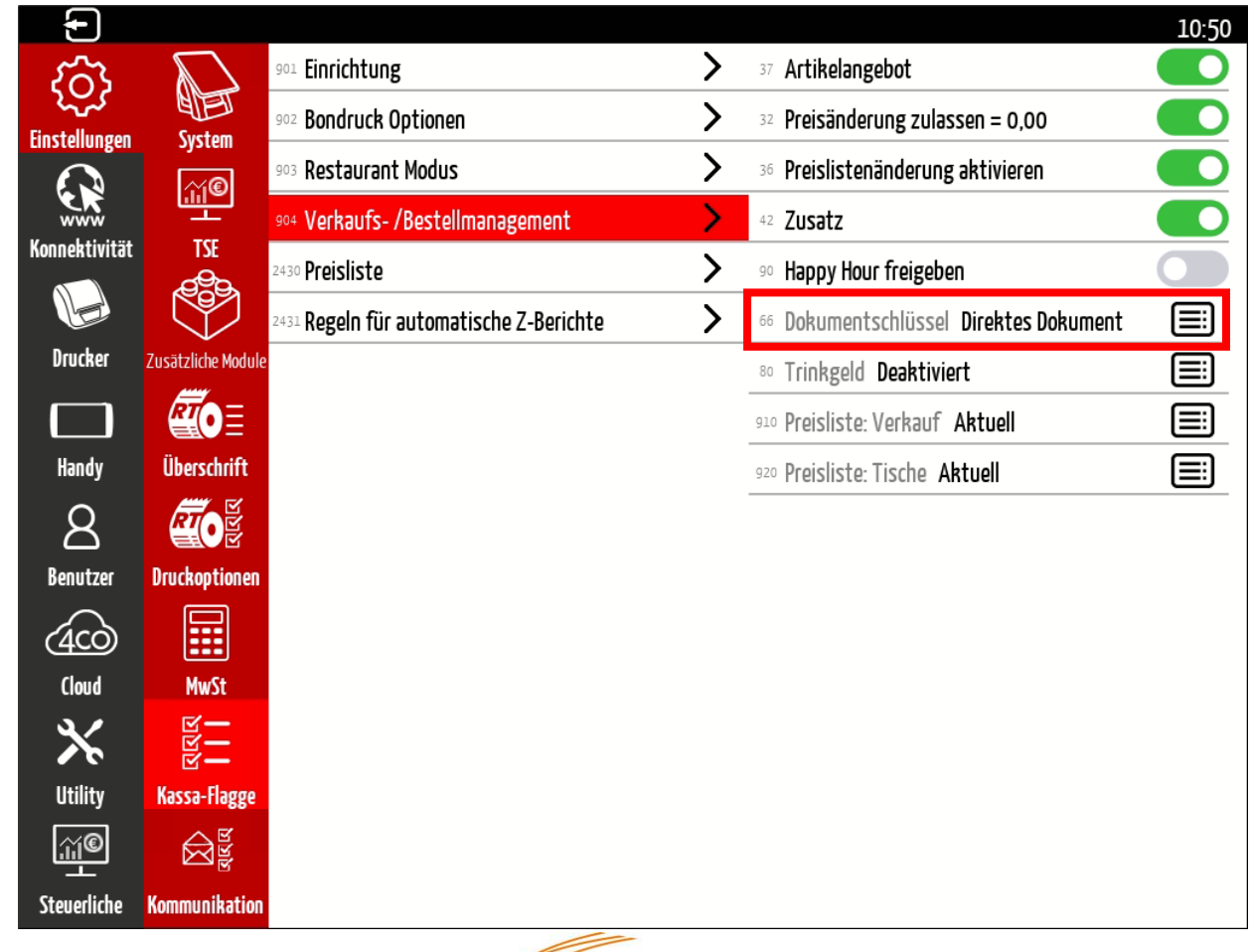

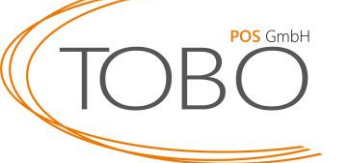

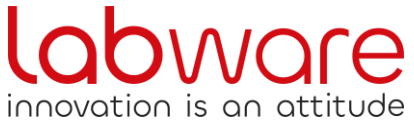

Wählen Sie – wie in der Abbildung rechts – den Punkt **Zahlungsbedingungen und Preisliste** aus.

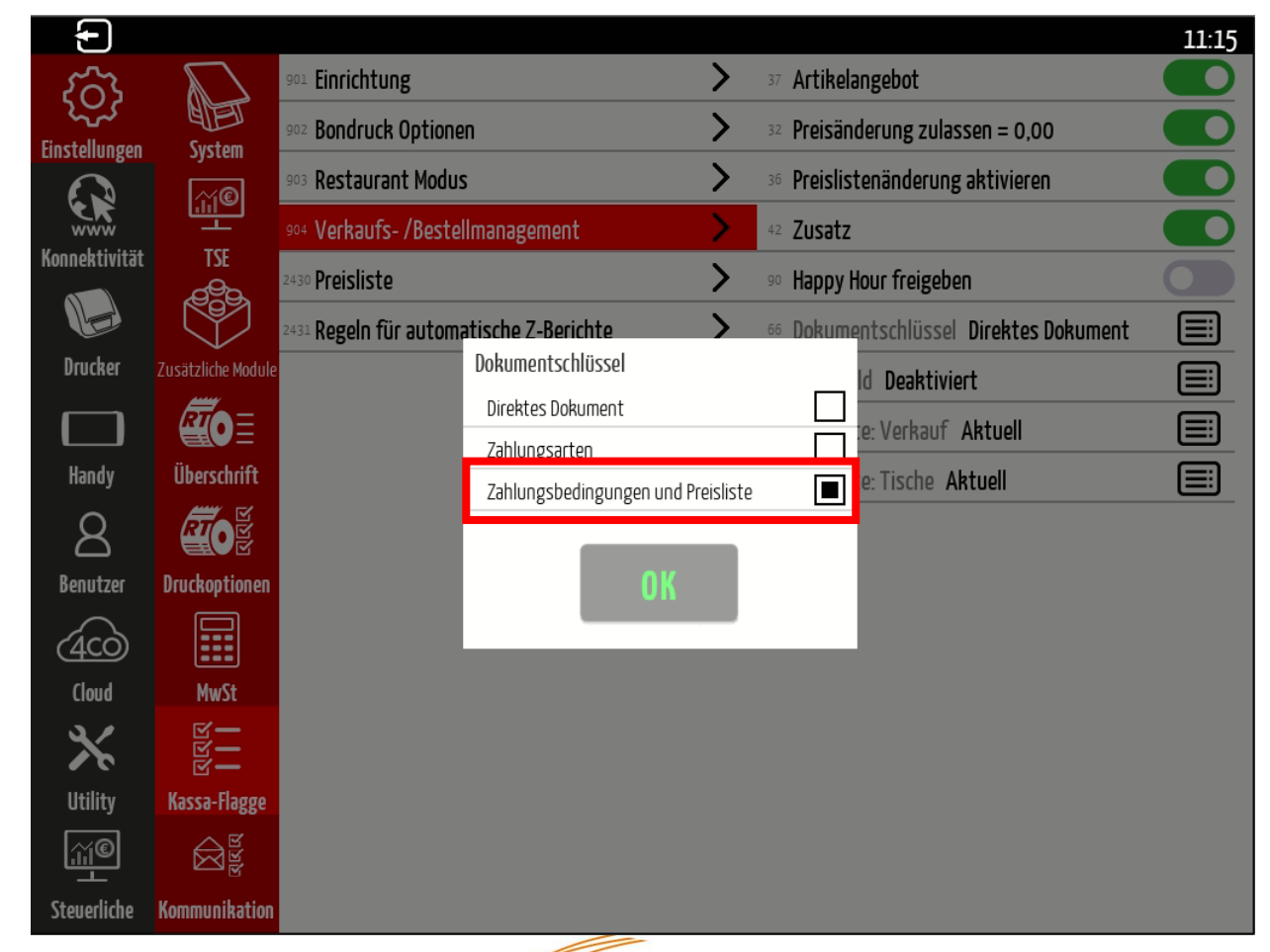

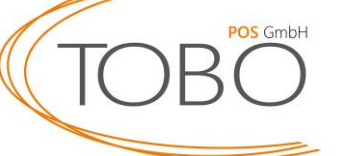

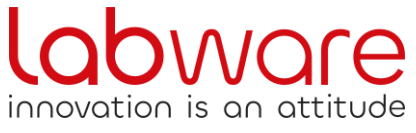

Für eine manuelle Anpassung der Mehrwertsteuer Im Haus / Außer Haus sollten die Einstellungen final wie folgt aussehen.

Trifft dies zu, ist die manuelle Anpassung der Mehrwertsteuer eingestellt.

Die folgende Seite stellt die Funktionsweise dieser Einstellung dar.

Beachten Sie, dass noch die Mehrwertsteuer der Preislisten und somit der Artikel angepasst werden muss! Bitte fahren Sie hierfür auf Seite 23 fort.

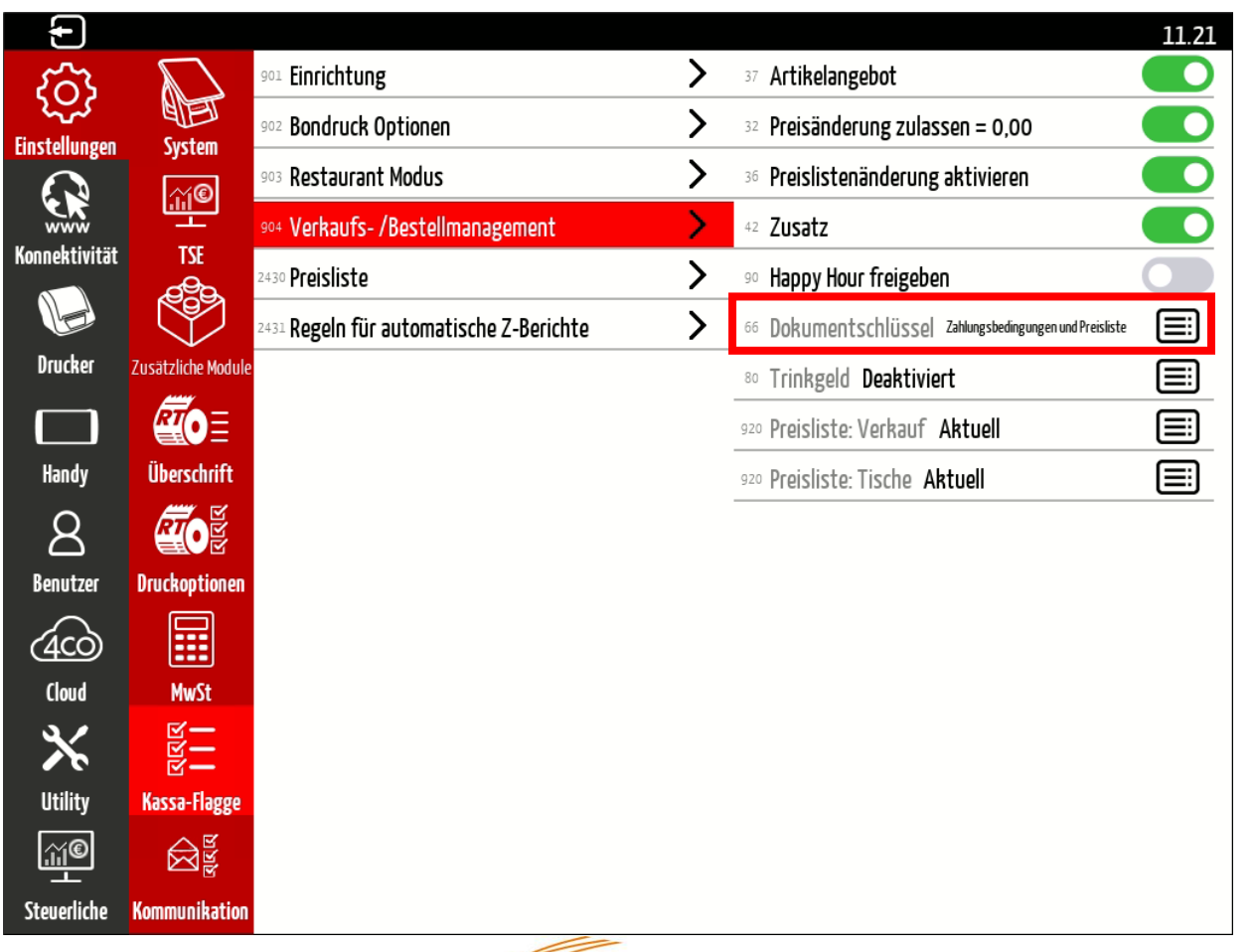

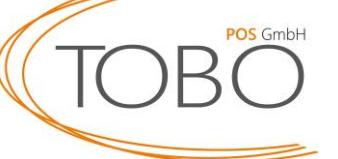

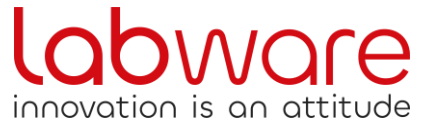

Die manuelle Anpassung der Mehrwertsteuer Im Haus / Außer Haus erfolgt über die Bedienung der Kasse im, wie von Ihnen gewohnten, **Verkauf**.

Durch Drucken der **Rechnungstaste** (1) erscheinen die Auswahlmöglichkeiten, welche rechts abgebildet sind. Hier können Sie wählen, ob die Preisliste Im Haus oder Außer Haus angewendet werden soll.

Sollten Sie keine Auswahl treffen, wird die voreingestellte Preisliste übernommen – Erklärung auf der folgenden Seite.

Zudem ist es möglich, zwischen den verschiedenen Zahlarten zu wählen.

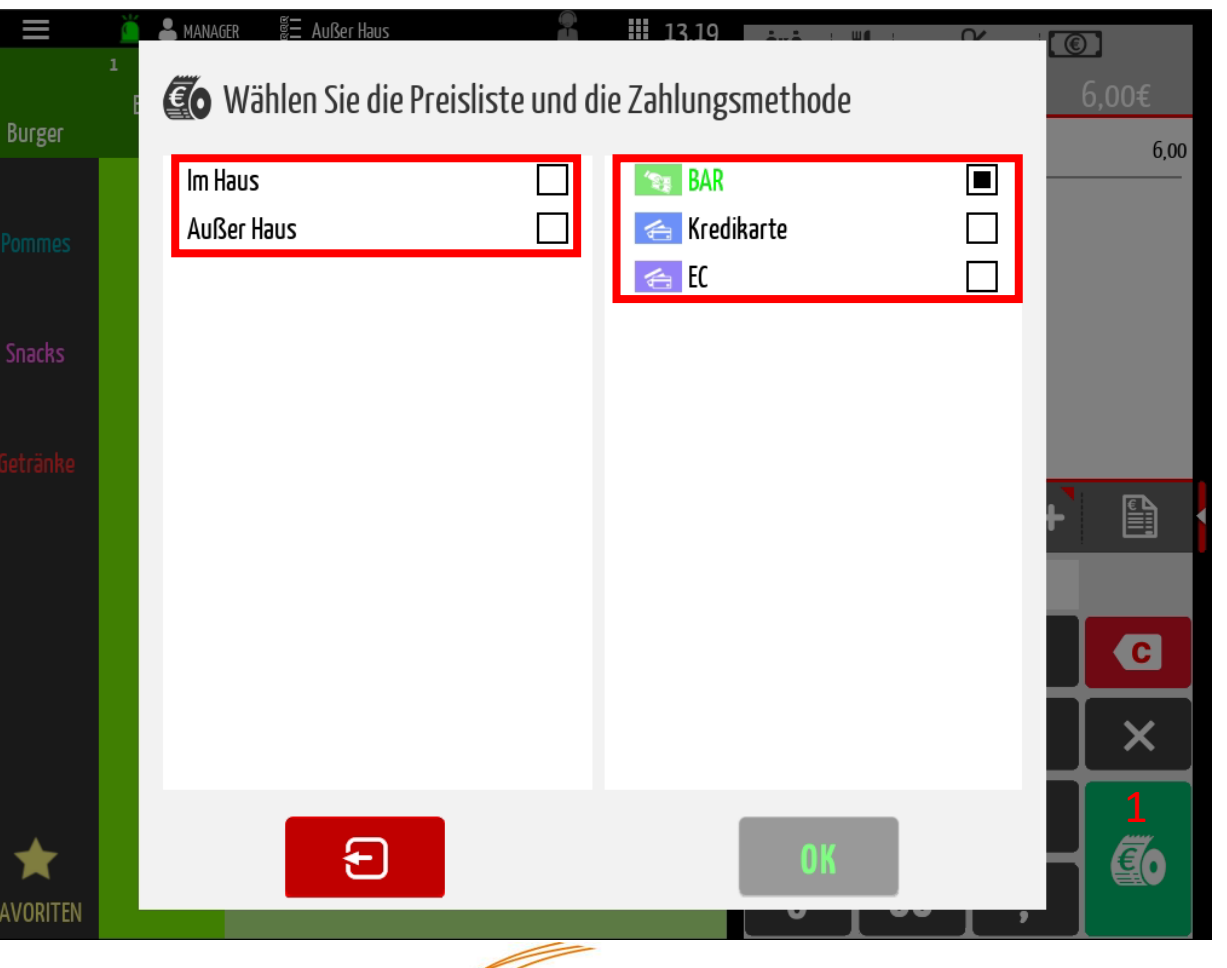

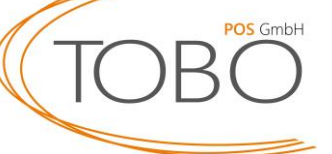

Wie zuvor erklärt, kann festgelegt werden, welche Preisliste angewandt wird, wenn keiner Auswahl der Preislisten getroffen wird.

Hierfür müssen Sie zunächst auf das oben in der Abbildung rechts eingezeichnete Feld klicken. Sollten Sie alle Änderungen, wie in dieser Anleitung beschrieben, vorgenommen haben, steht bei Ihnen Außer Haus oder Im Haus.

Durch klicken auf das Feld erscheint die rechts abgebildete Auswahl. Die ausgewählte Preisliste ist blau hinterlegt.

Die an dieser Stelle ausgewählte Preisliste wird genommen, sollten Sie, wie auf der vorherigen Seite beschrieben, keine Auswahl treffen.

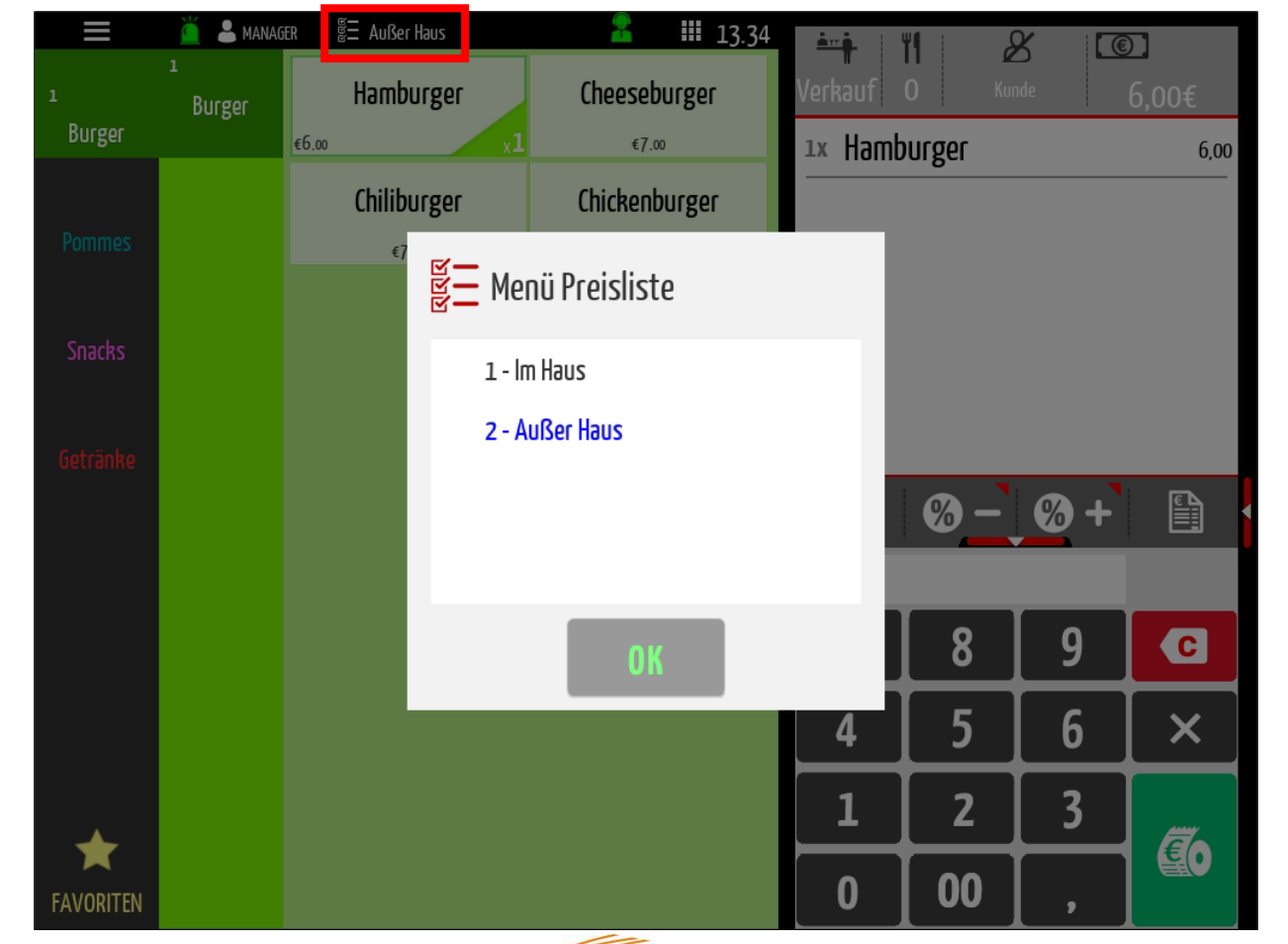

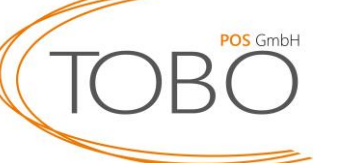

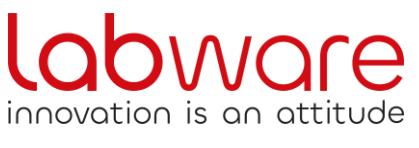

Die Einstellungen können Sie über den Pfeil oben links verlassen.

Fahren Sie nun mit der Anpassung der Artikel bzgl. der Mehrwertsteuer auf Seite 23 fort.

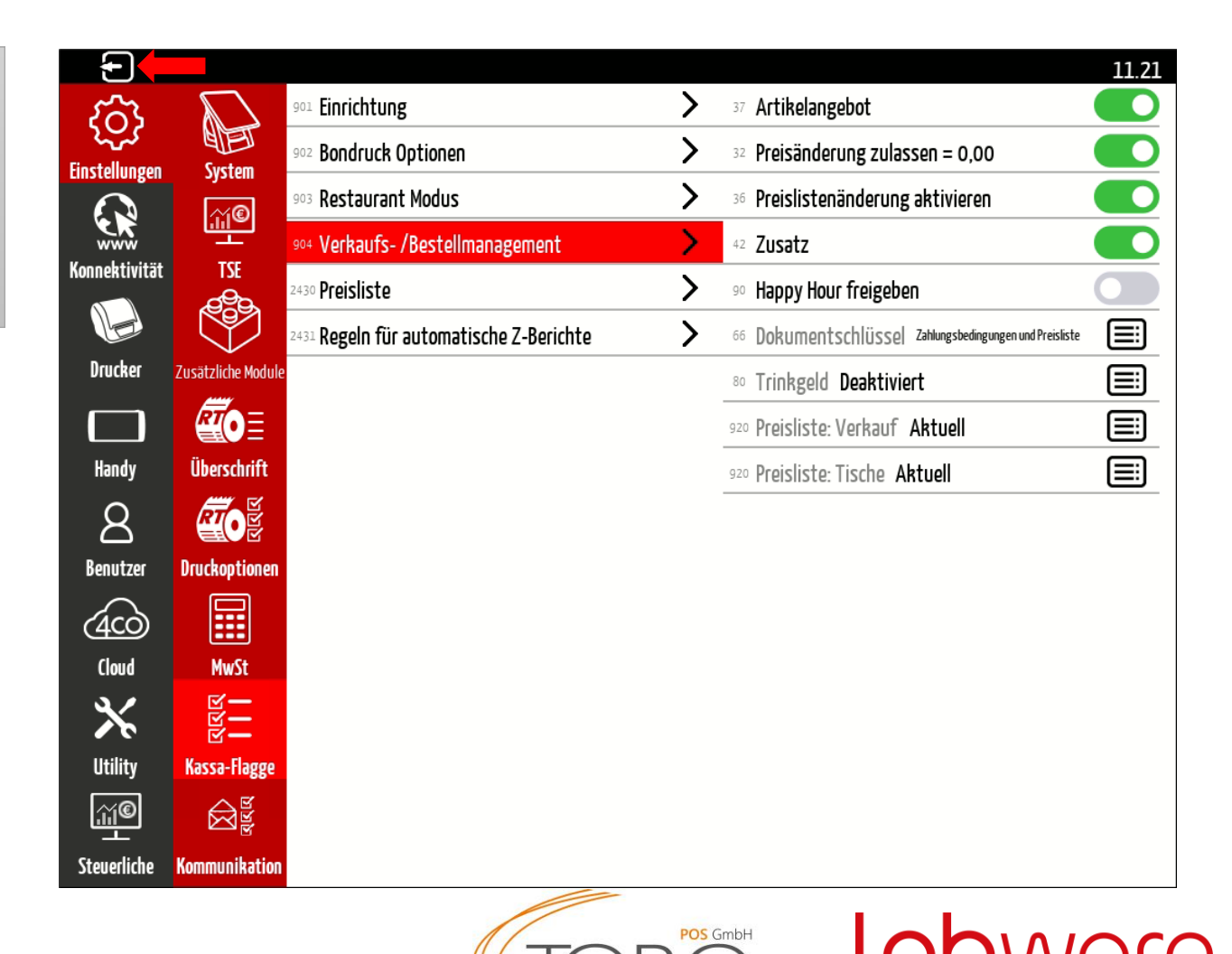

innovation is an attitude

Für den Abschluss der Mehrwertsteueränderung ist es zwingend notwendig, die Preislisten und somit Warengruppen und Artikel bzgl. der im jeweiligen Fall anzuwendenden Mehrwertsteuer anzupassen.

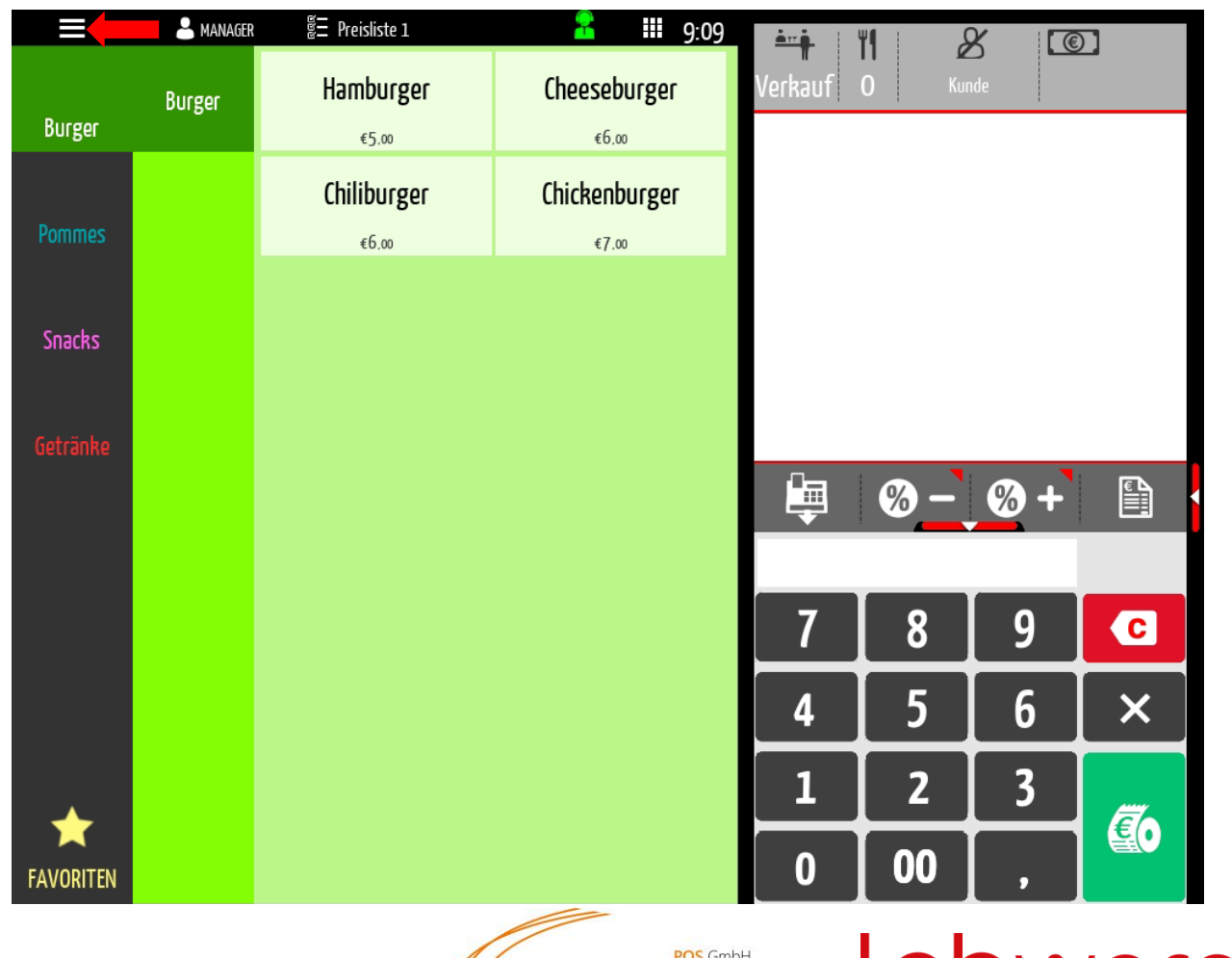

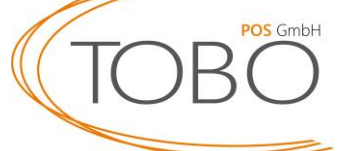

innovation is an att

Gehen Sie nun in die **Programmierung** 

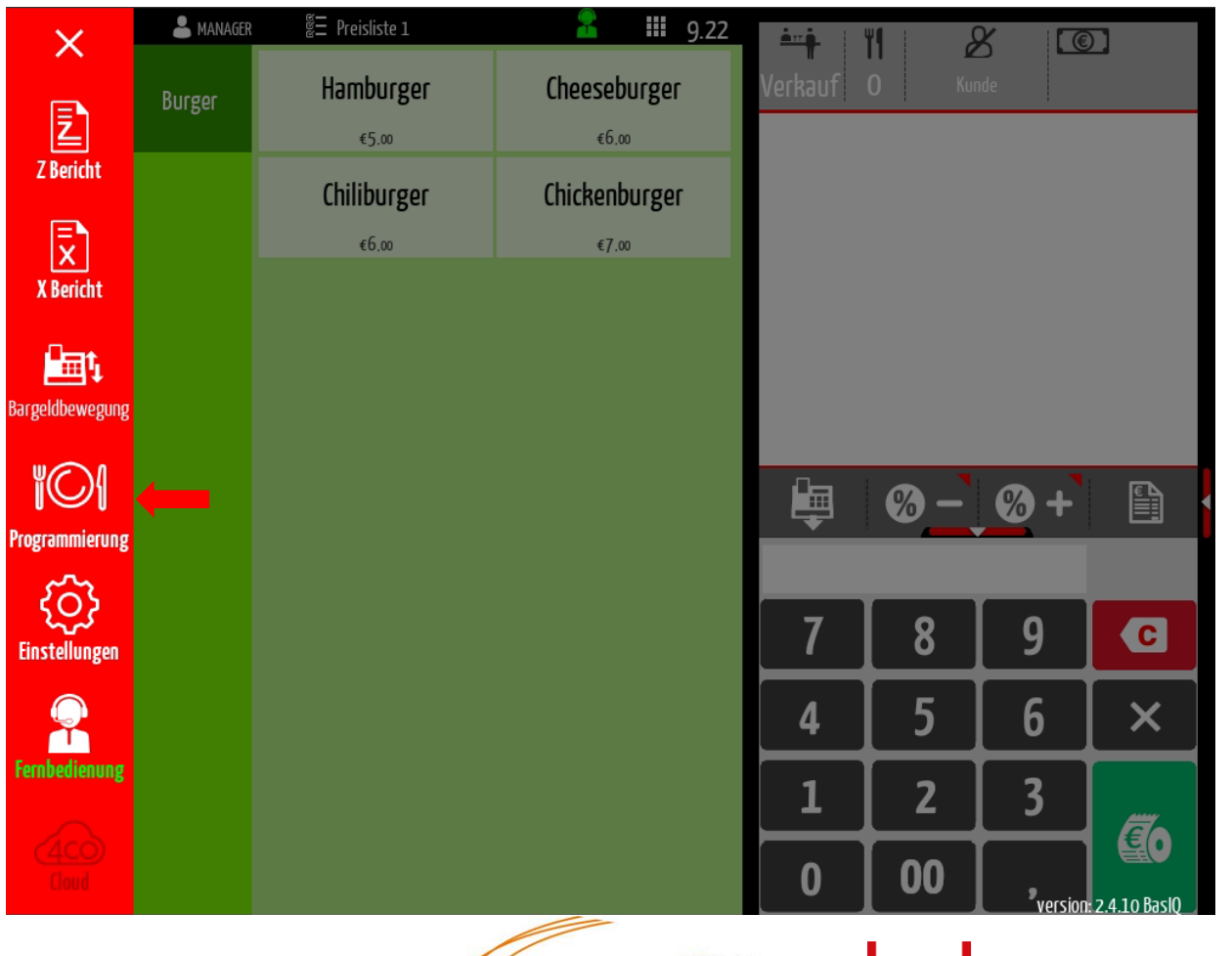

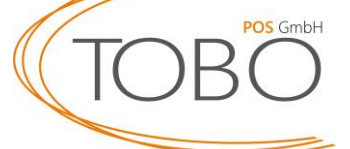

innovation is an attitude

Öffnen Sie im Rahmen der Programmierung nun die **Einstellungen**.

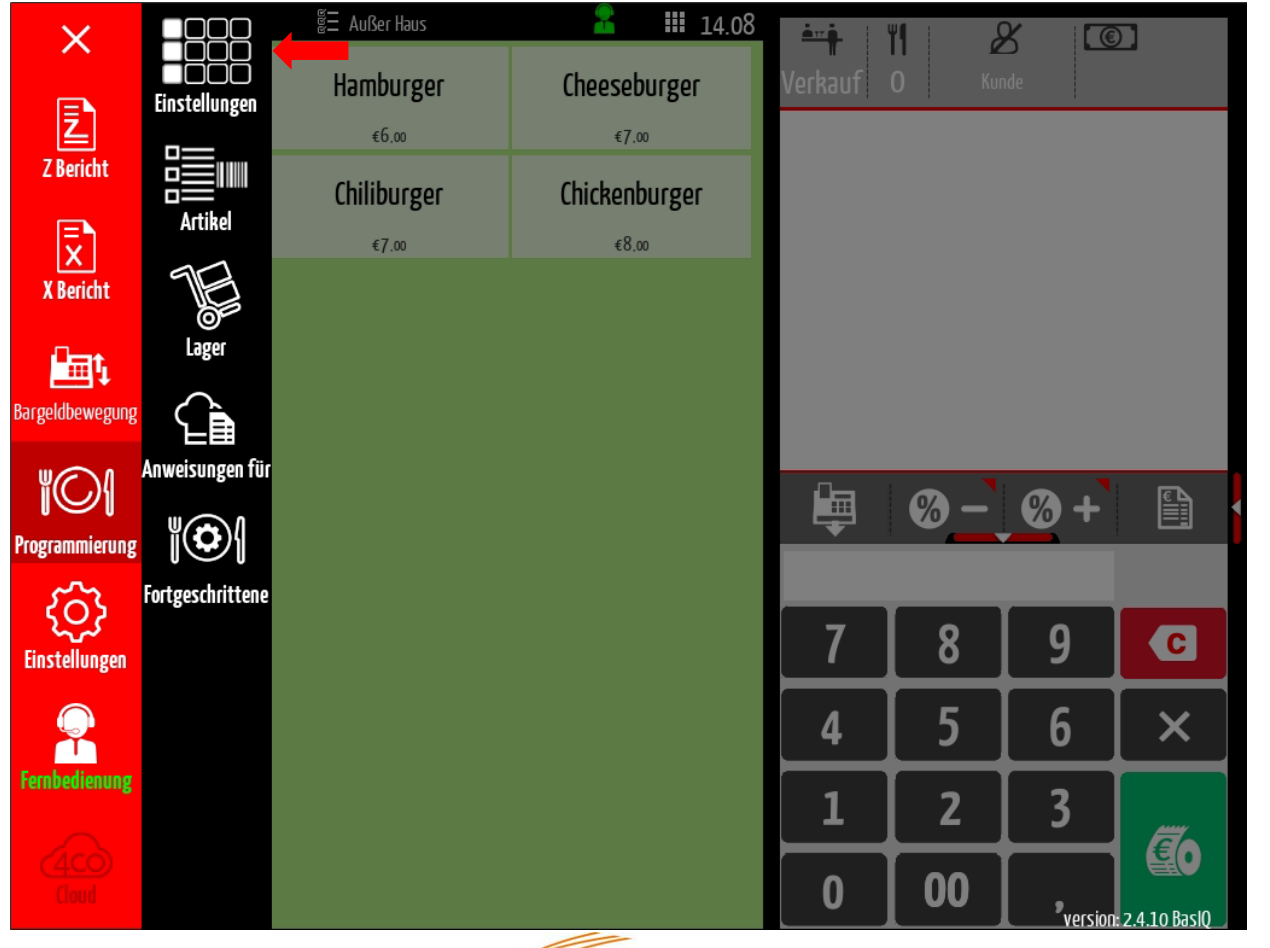

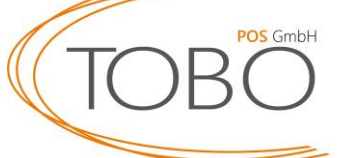

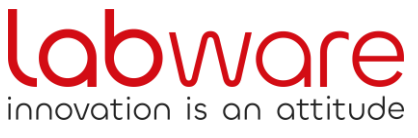

In diesem Fenster müssen Sie nun in jeder Warengruppe den MwSt-Modus ändern. Wählen Sie hierfür zunächst die Warengruppe aus (z.B. Burger).

Anschließen müssen Sie den MwSt-Modus umstellen.

Hinweis: Die Warengruppen sind die Gruppen ganz links auf Ihrem Bildschirm – hier: Burger; Pommes; Snacks; Getränke.

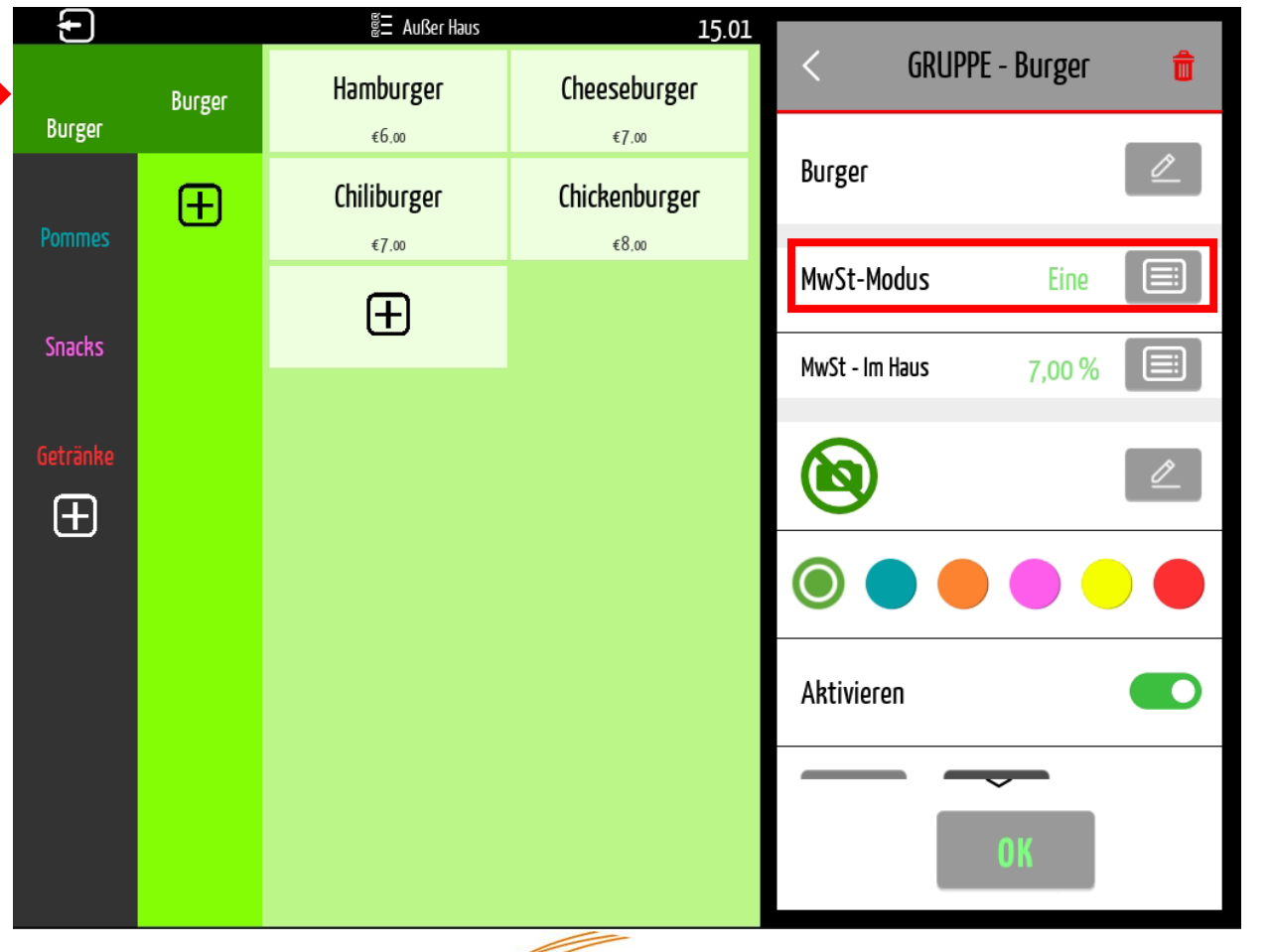

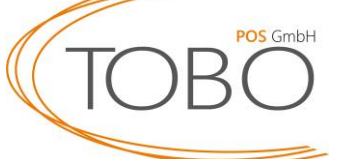

innovation is an

Durch Auswahl des **MwSt-Modus** verändert sich das Fenster wie rechts abgebildet. Wählen Sie statt Eine die **Mehrfach** Funktion aus und bestätigen Sie diese.

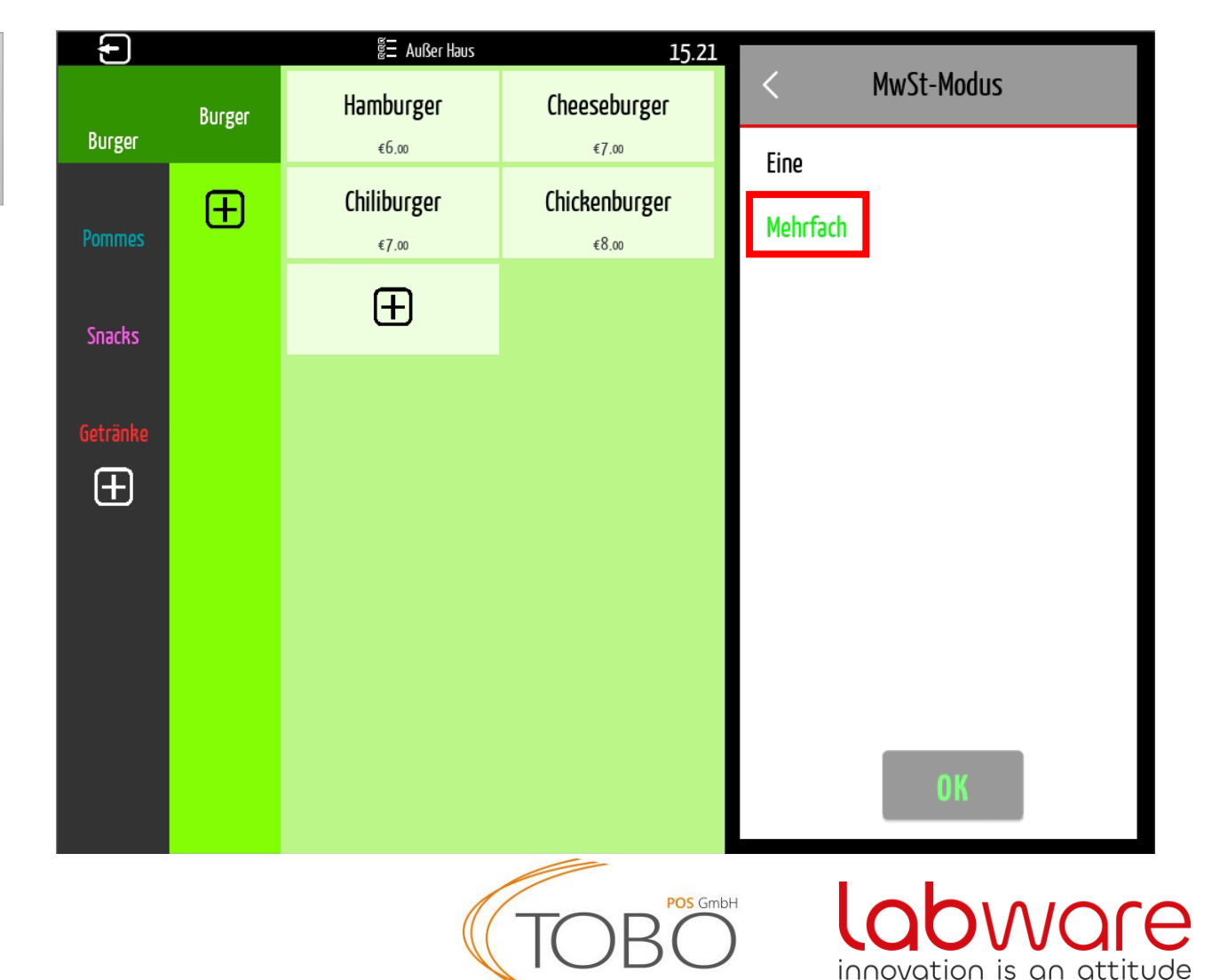

Abschließend sollte das Fenster wie rechts abgebildet aussehen.

Wiederholen Sie diesen Vorgang bei allen anderen Warengruppen.

Um fortzufahren, verlassen Sie diese Einstellungen über den Pfeil oben links.

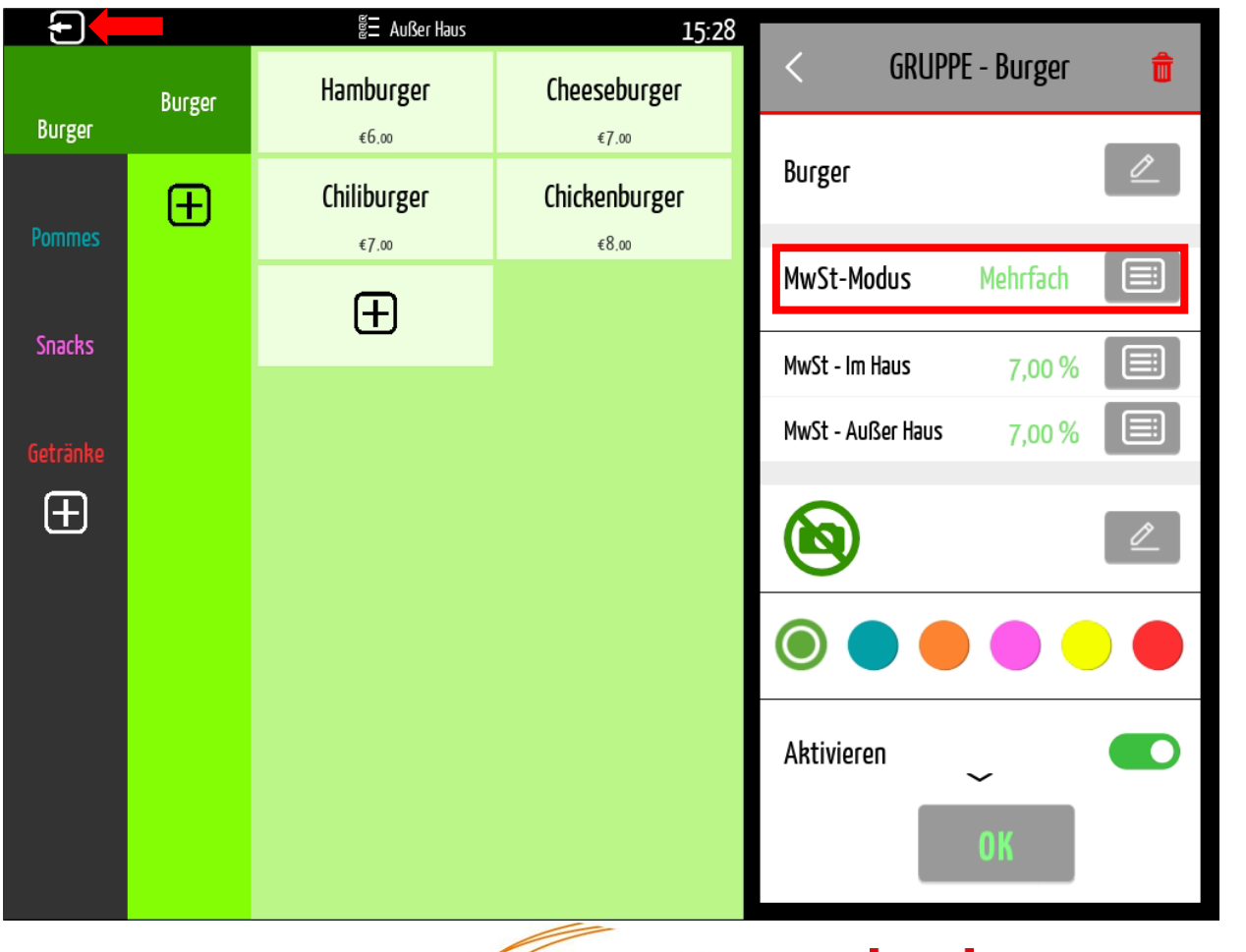

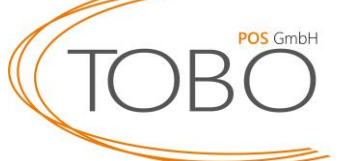

innovation is an att

#### Gehen Sie erneut in die Optionen 🚍.

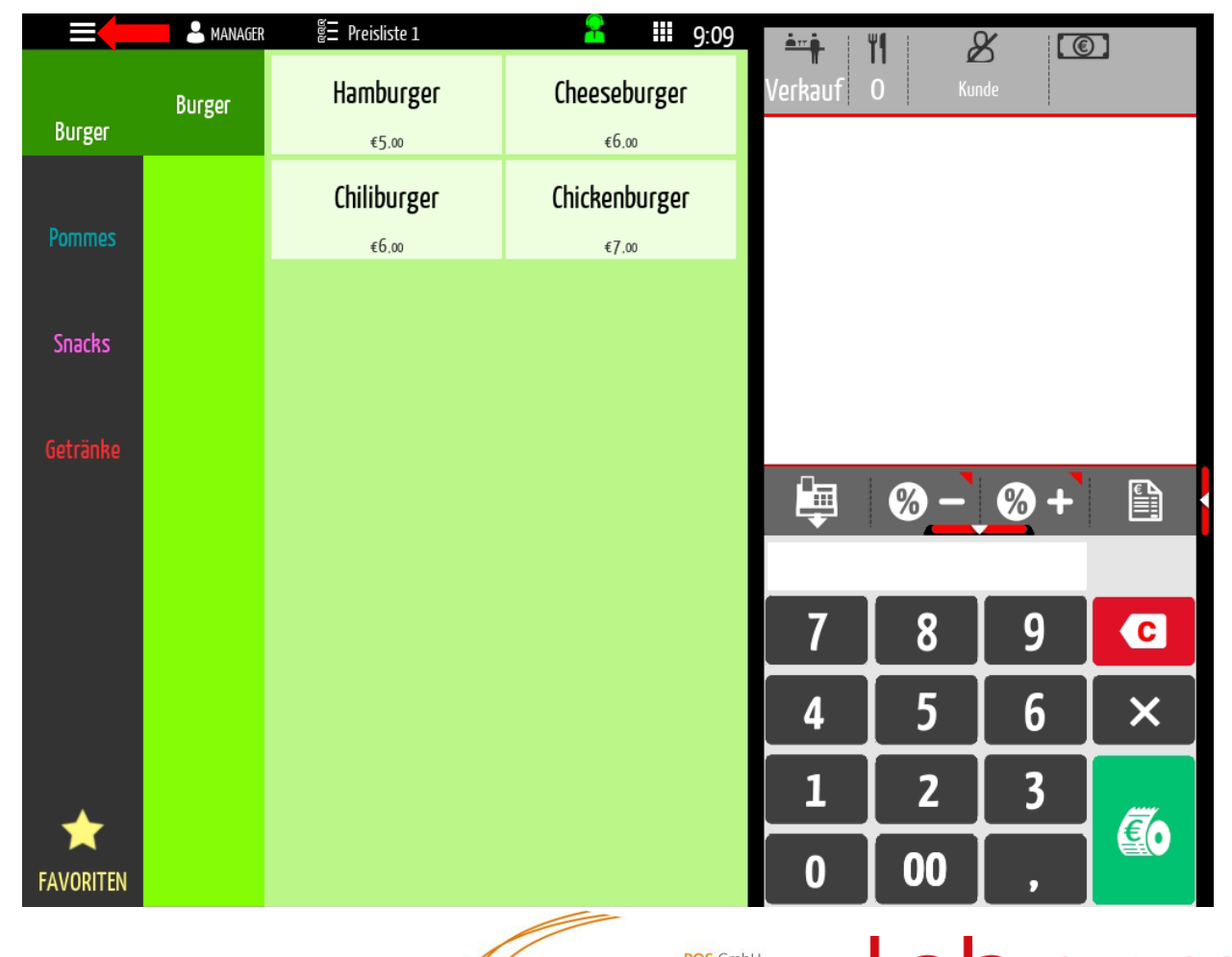

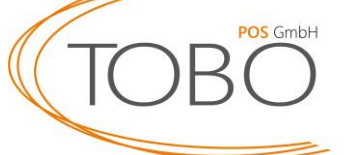

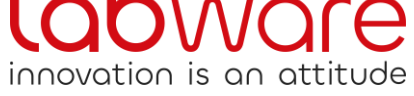

Öffnen Sie im Rahmen der Programmierung nun die **Fortgeschrittene**.

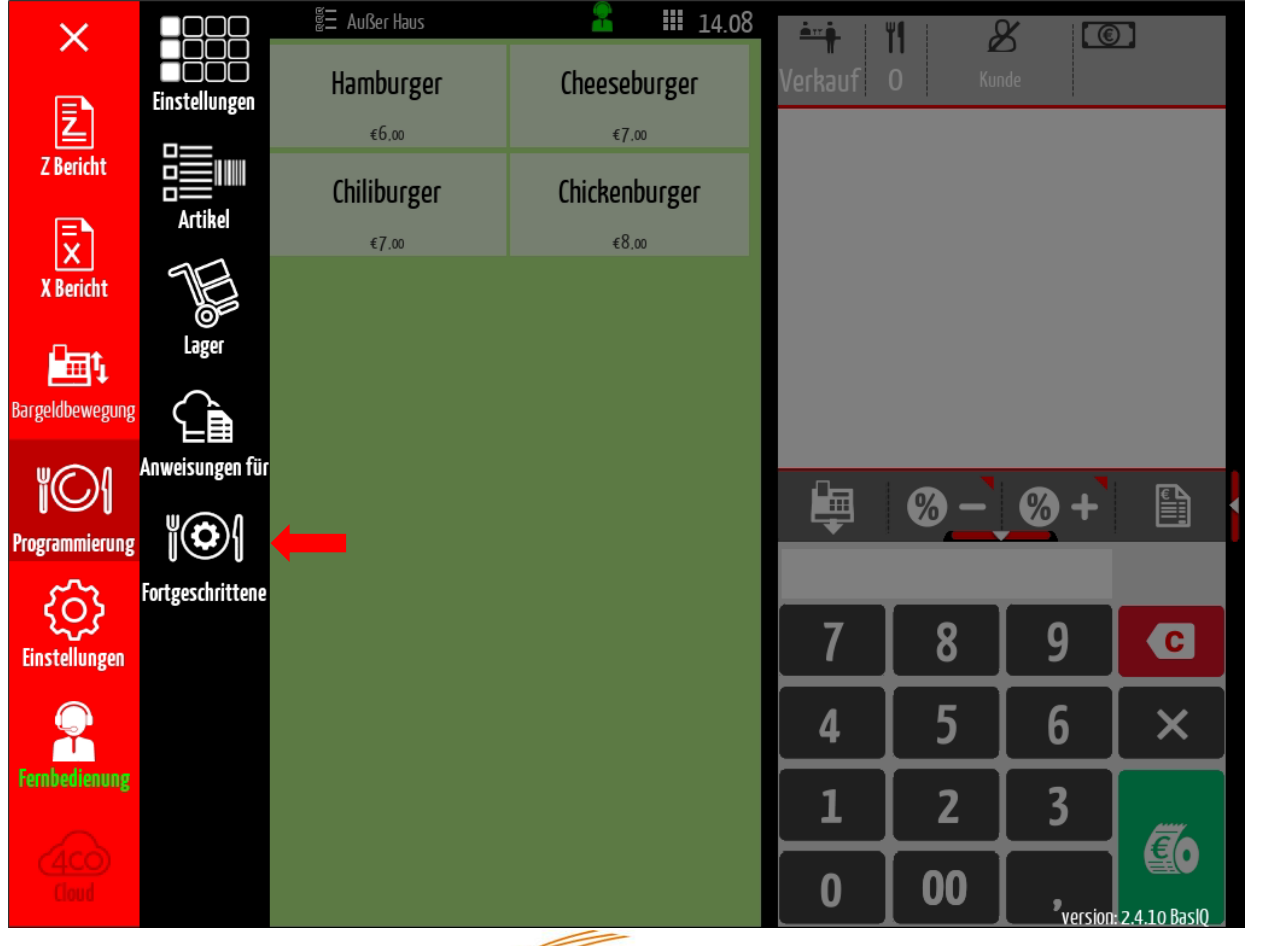

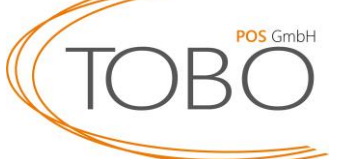

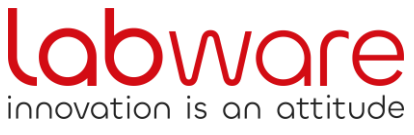

Gehen Sie danach auf den Punkt Utility 🔀 .

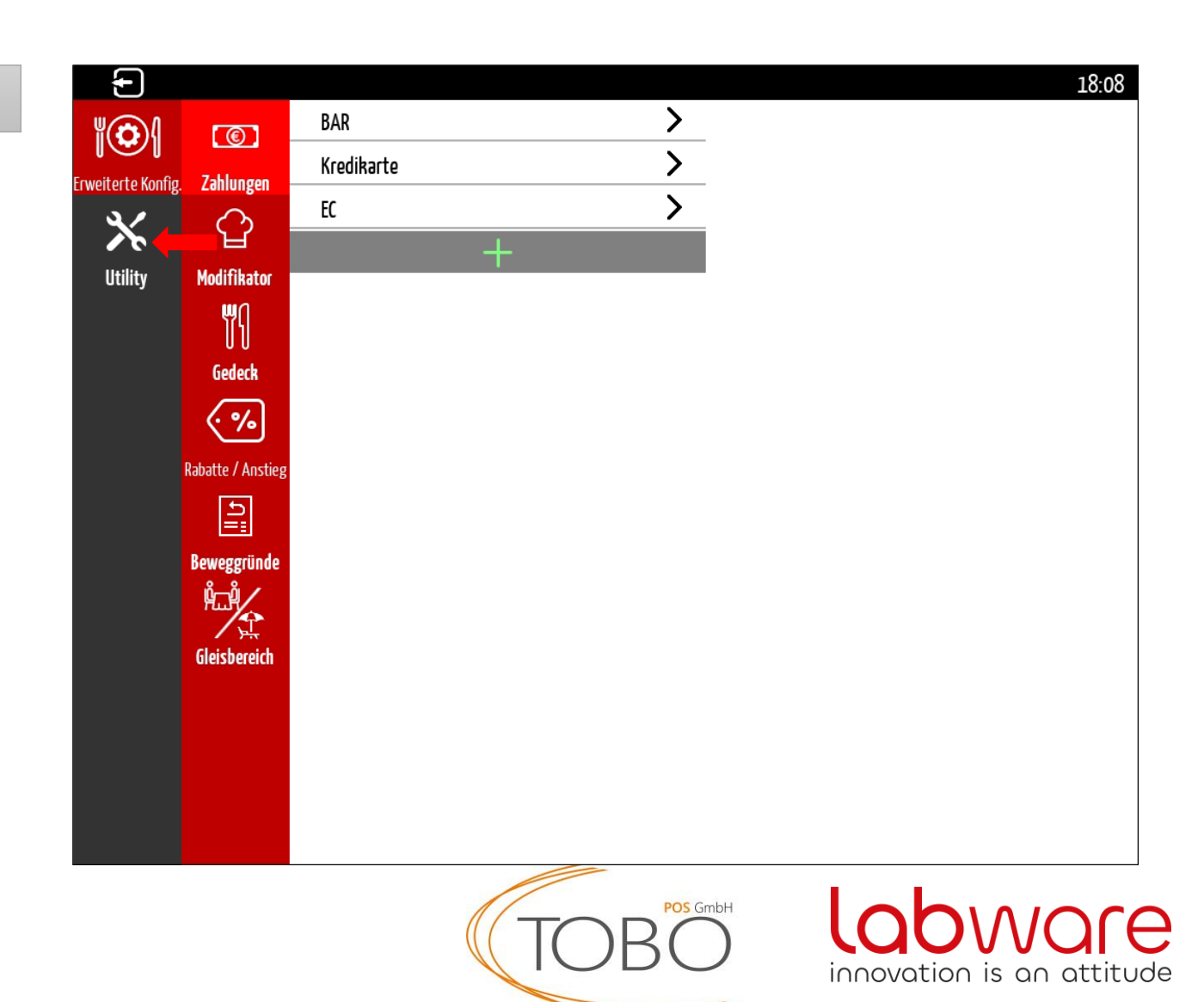

Klicken Sie nun auf "Listenpreis kopieren".

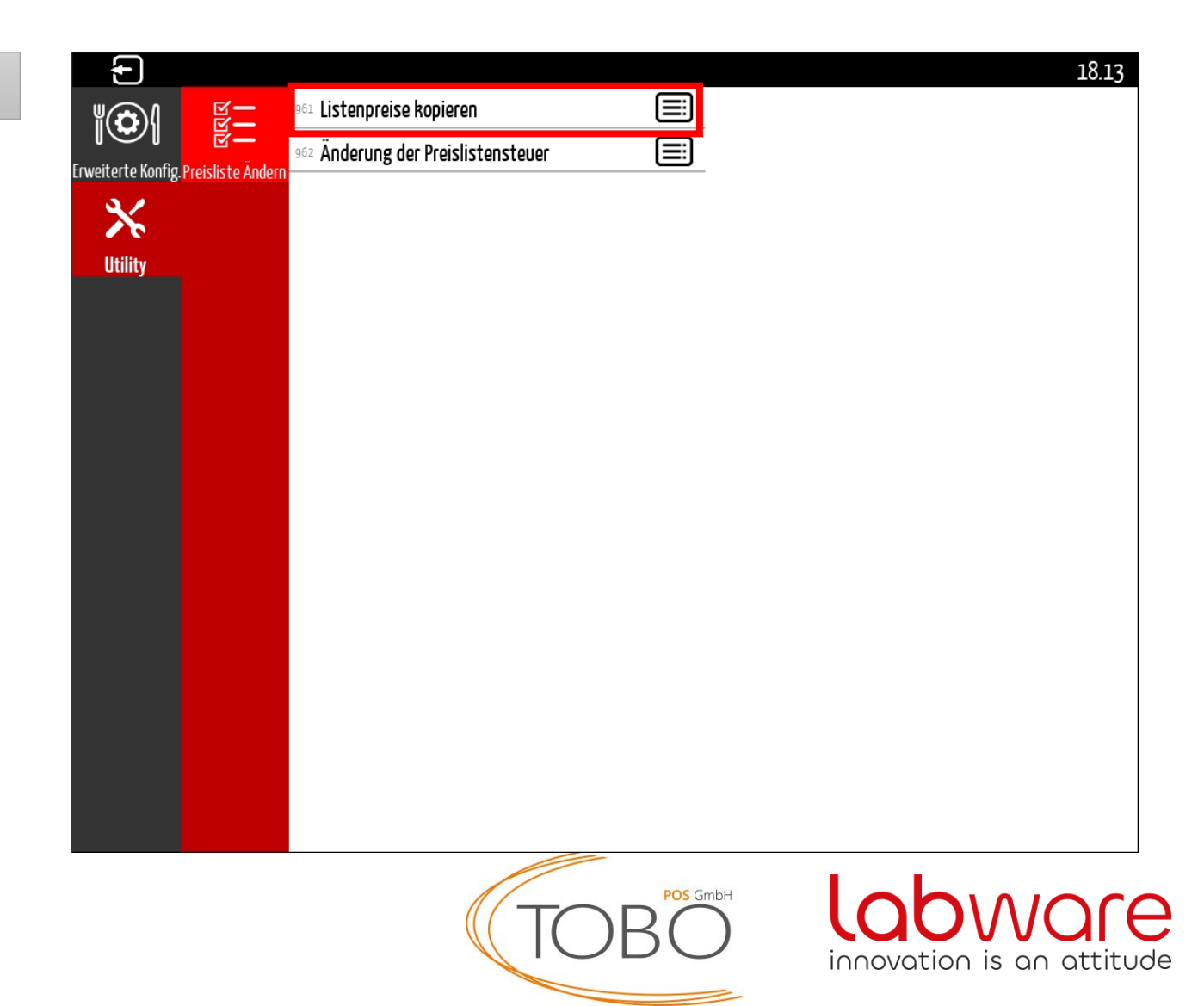

Wählen Sie nun die Einstellungen so aus, wie in der Abbildung rechts abgebildet.

Die "Zu kopierende Preisliste" **Außer Haus** soll kopiert und bei der "Ziel Preisliste" **Im Haus** eingefügt werden.

ACHTUNG!: Bitte beachten Sie hierfür, dass Sie die Einstellung auf Seite 9 & 10 korrekt vorgenommen haben – anderenfalls haben Sie sonst nur 0€ Preise!

Grundsätzlich gilt: Die obere Preisliste (Außer Haus) soll kopiert werden und bei der der unteren Preisliste (Im Haus) eingefügt werden.

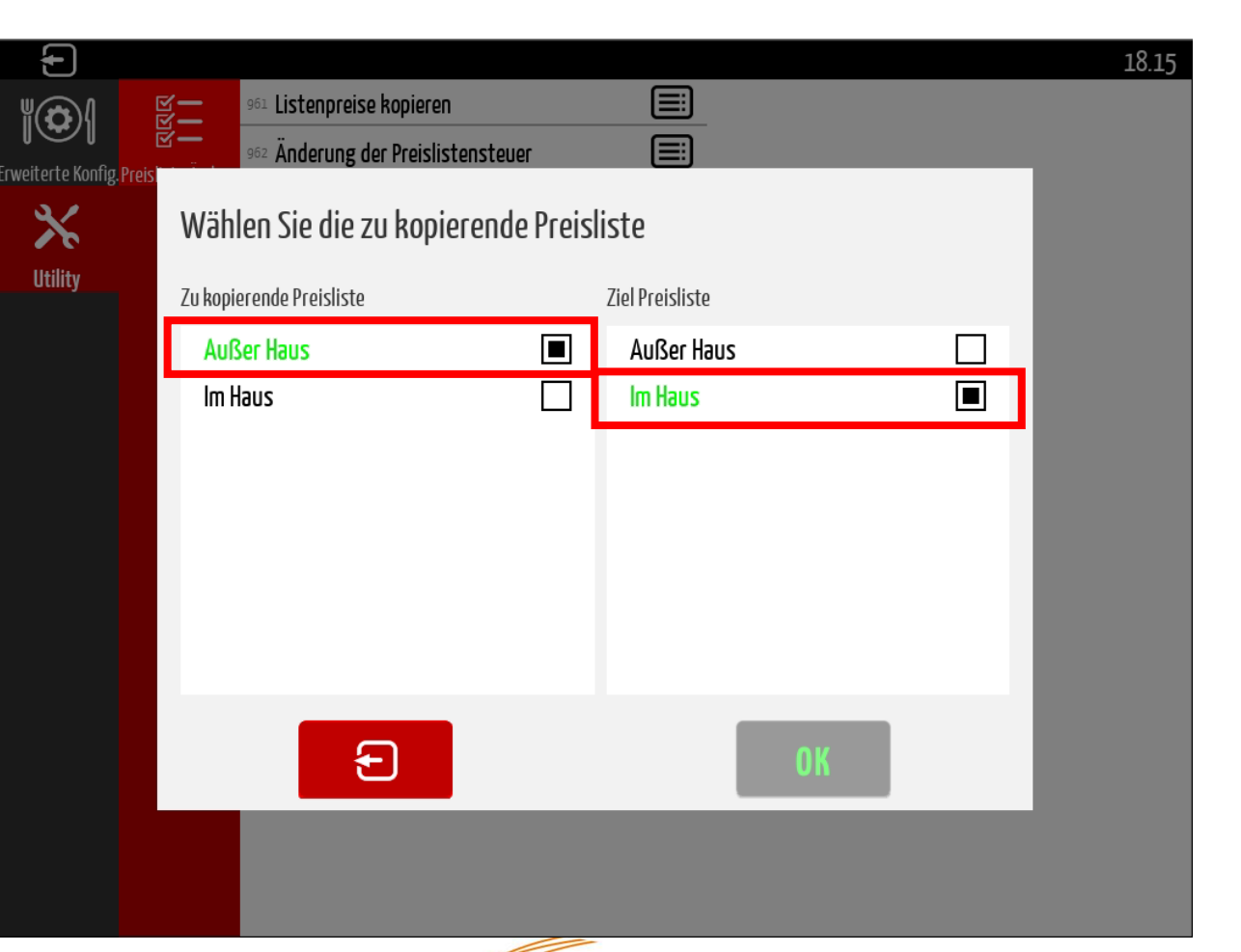

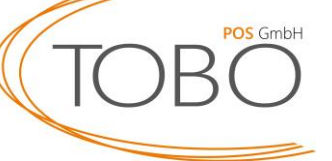

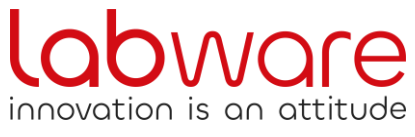

Klicken Sie nun auf "Änderung der Preislistensteuer".

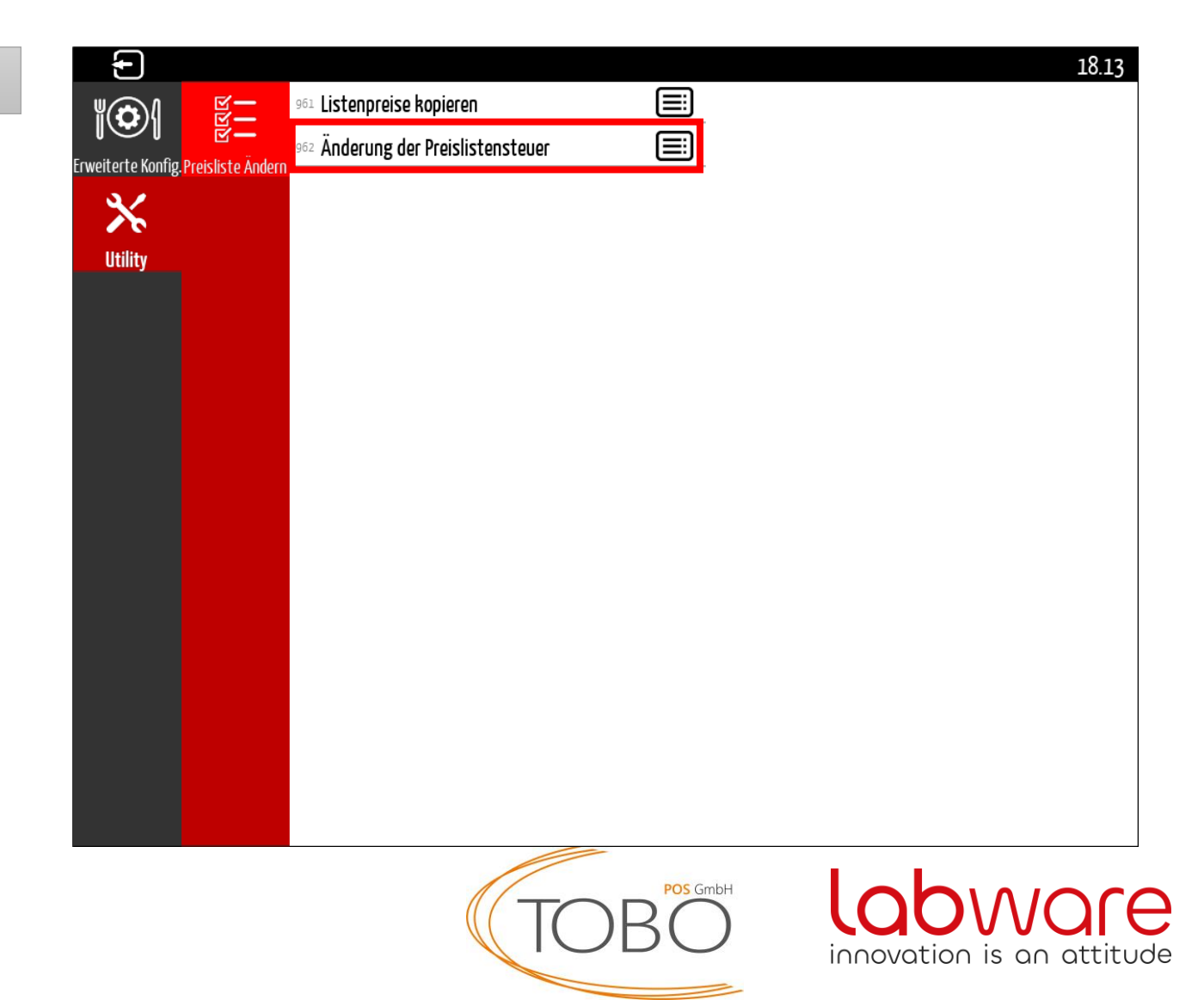

Wählen Sie nun die Einstellungen so aus, wie in der Abbildung rechts abgebildet.

Die Preisliste "Im Haus" soll – wie gesetzlich vorgeschrieben – für alle Warengruppen und somit Artikel die Mehrwertsteuer i.H.v. 19% anwenden.

| Ð                        |                                |                                                    | 18:24         |  |  |  |  |  |
|--------------------------|--------------------------------|----------------------------------------------------|---------------|--|--|--|--|--|
| €<br>terte Konfig.Preisl | Änderung der Preislistensteuer |                                                    |               |  |  |  |  |  |
|                          | Preisliste                     | MwSt                                               |               |  |  |  |  |  |
| <b>∕``</b><br>Utility    | Außer Haus                     | Allgemeiner steuersatz (\$12 Abs.1 USt6)           |               |  |  |  |  |  |
|                          | III Haus                       | Durchschnittsatz(\$24 Abs.1 Nr.3 UStG)übrige Fälle |               |  |  |  |  |  |
|                          |                                | Durchschnittsətz(§24 Abs.1 Nr.1 USt6)              |               |  |  |  |  |  |
|                          |                                | Umsatzsteuerfrei                                   |               |  |  |  |  |  |
|                          |                                |                                                    |               |  |  |  |  |  |
|                          |                                |                                                    |               |  |  |  |  |  |
|                          |                                |                                                    |               |  |  |  |  |  |
|                          |                                |                                                    |               |  |  |  |  |  |
|                          |                                |                                                    |               |  |  |  |  |  |
|                          | Ð                              | ОК                                                 |               |  |  |  |  |  |
|                          |                                |                                                    |               |  |  |  |  |  |
|                          | Т                              |                                                    |               |  |  |  |  |  |
|                          |                                | JDU innovation i                                   | s an attitude |  |  |  |  |  |

Die Mehrwertsteueränderung ist abgeschlossen.

Die Preisliste "Außer Haus" weißt bei Speisen eine MwSt von 7%, bei Getränken eine MwSt von 19% auf.

Die Preisliste "Im Haus" weißt sowohl bei Speisen als auch Getränken eine MwSt von 19% auf.

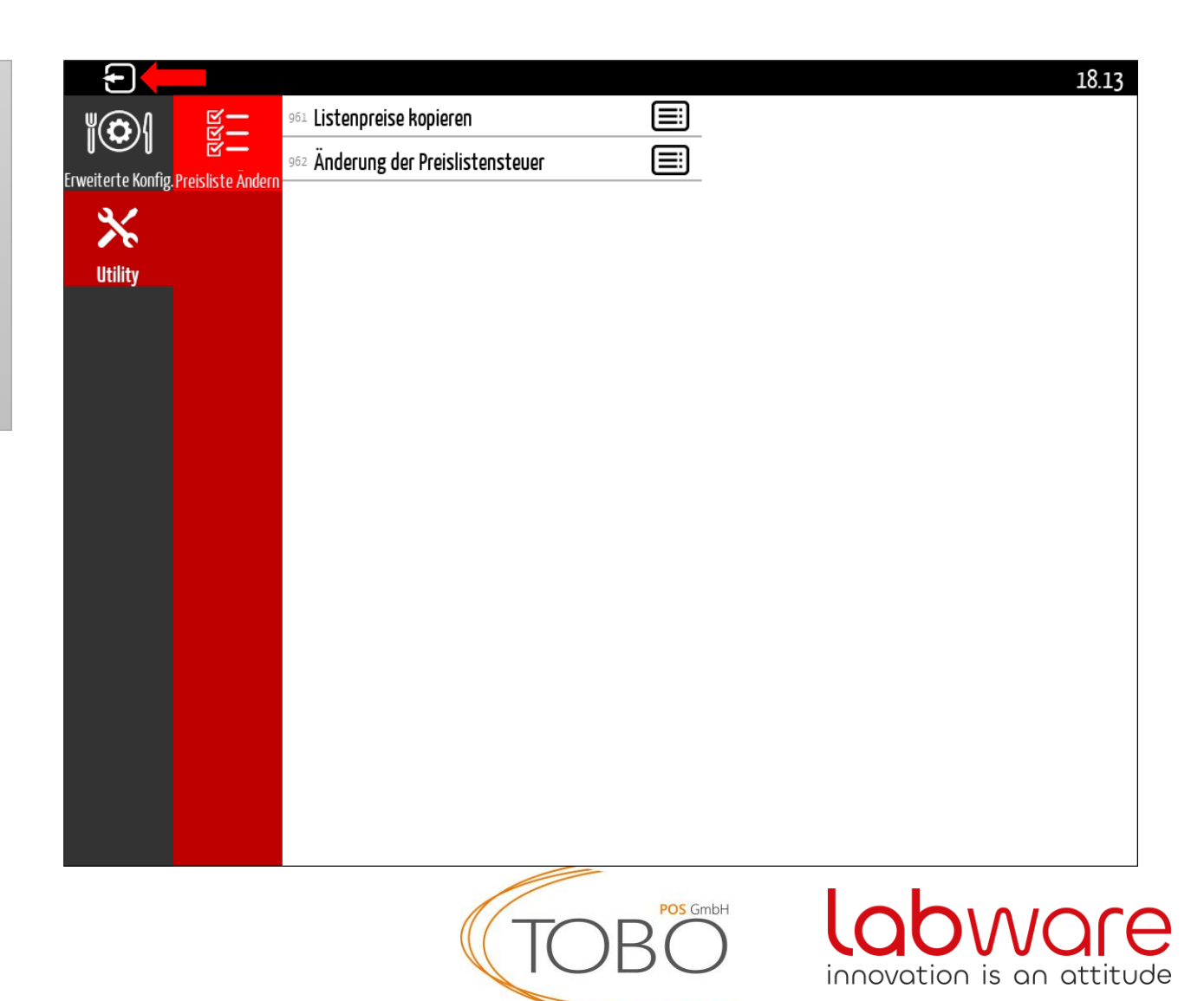

# Mehrwertsteuer Änderung

Sollten Sie fragen haben, können Sie uns unter der folgenden Rufnummer kontaktieren.

05723 / 799979.

Bitte beachten Sie, dass insoweit Sie die MwSt-Änderung nicht selber vornehmen können wir diese kostenpflichtig für Sie übernehmen können.

Wir wünschen Ihnen weiterhin viel Erfolg.

TOBO POS GmbH

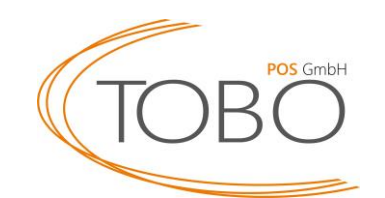

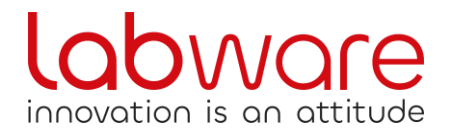